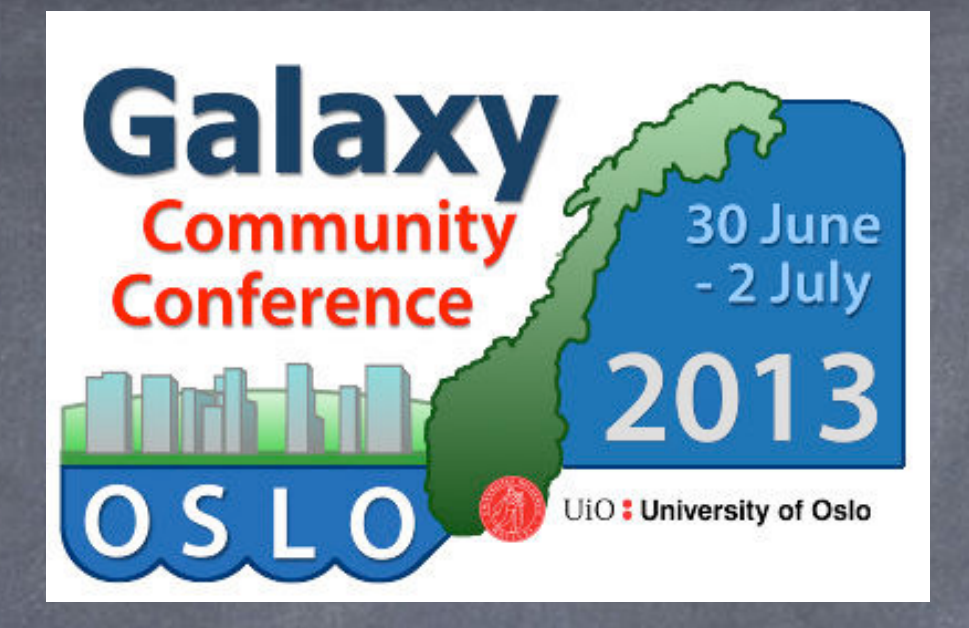

# Installing and Maintaining a Local Galaxy Server – Training Day O

#### George Magklaras, Katerina Michalickova, Nikolay Vazov

USIT – Universitetets Senter for InformasjonsTeknologi Research Computing Services

http://www.uio.no/english/services/it/research/hpc/abel/

#### Introduction and Agenda

- GM: Introduction (VM status, the galaxy environment)
- NV: configure Postgres, install Apache as proxy, configure and start Galaxy
- GM: Aspects of Galaxy administration: roles, groups, libraries and quotas
- KM: How do you install tools in Galaxy (from Galaxy toolshed and your own one)
- NV: Updating the Galaxy installation
- GM: A few closing words on securing your Galaxy installation

#### VM installation check

| 0 0              | Oracle VM VirtualBox Manager                                                                                         |                               |
|------------------|----------------------------------------------------------------------------------------------------|-------------------------------|
| ew Settings Show | Discard                                                                                                    | Details Snapshots             |
| GCC 2013 Wo      | 📃 General                                                                                                    | Preview                       |
| 🔄 🤣 Running      | Name: GCC 2013 Workshop<br>Operating System: Ubuntu                                                                  |                               |
|                  | System                                                                                                    |                               |
|                  | Base Memory: 1024 MB<br>Processors: 2<br>Boot Order: Hard Disk<br>Acceleration: VT-x/AMD-V, Nested Paging,<br>PAE/NX |                               |
|                  | Display                                                                                                    |                               |
|                  | Video Memory: 12 MB<br>Remote Desktop Server: Disabled                                                               |                               |
|                  | Storage                                                                                                    |                               |
|                  | Controller: SATA<br>SATA Port 0: BasicWorkshop-disk1.vmdk (Nor                                                       | mal, 10.00 GB)                |
|                  | 🖗 Audio                                                                                                    |                               |
|                  | Host Driver: CoreAudio<br>Controller: ICH AC97                                                                       |                               |
|                  | P Network                                                                                                    |                               |
|                  | Adapter 1: Intel PRO/1000 MT Desktop (Bridged A                                                                      | dapter, en1: Wi-Fi (AirPort)) |
|                  | Ø USB                                                                                                    | )                             |
|                  | Device Filters: 0 (0 active)                                                                                         | 1                             |

VM image download: tp://ftp.no.embnet.org/galaxy/images/ asicWorkshop.ova

> Username: gcc2013 Password: 12345

Hands up if you have <u>not</u>: -Downloaded the BasicWorkshop.ova image -Installed VirtualBox and run the VM properly The FTP workshop repository and Wi-Fi credentials

ftp://ftp.no.embnet.org/galaxy/

# <u>Wi-Fi at UiO:</u> SSID: conferences Password: uio202aar

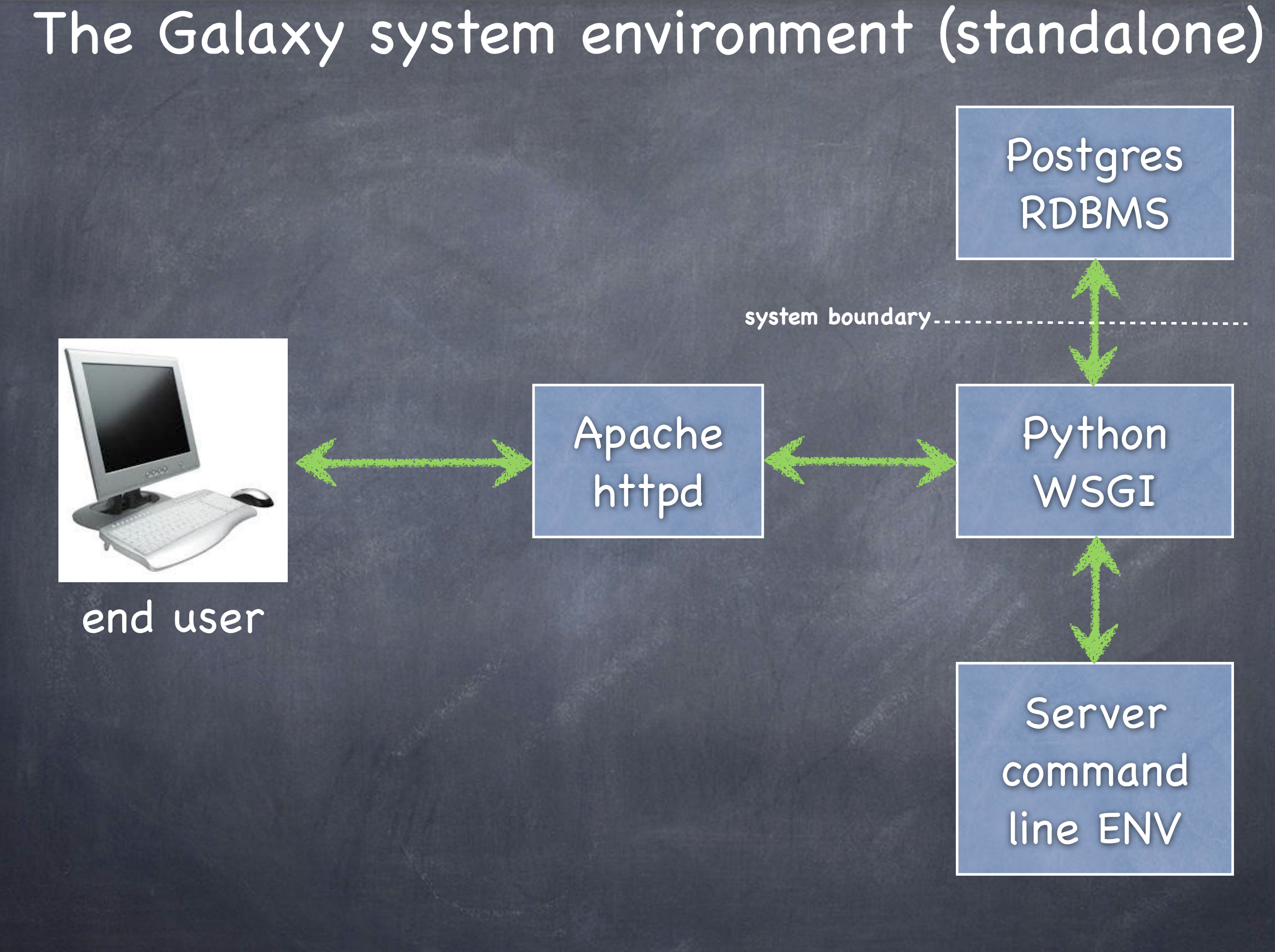

#### The Galaxy system environment (HPC)

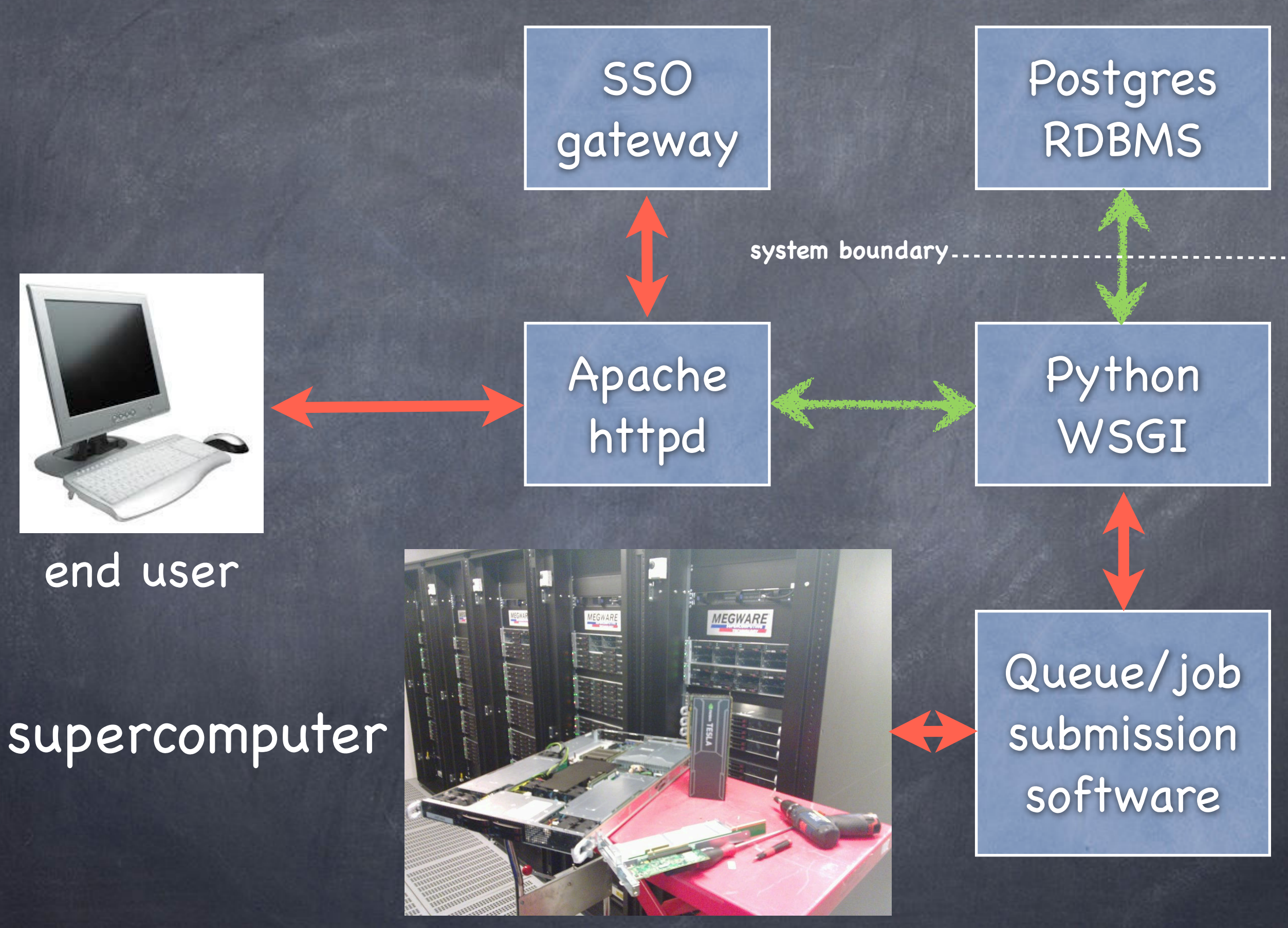

## The Galaxy system environment (deployment)

#### -VM, cloud or in-house physical server?

-For 1-10 simultaneous users that do not need to share data or have small datasets (< 2 Tbytes), a VM option or a cloud provider (Amazon, Rackspace). RAM should be no less than 16-32 Gigs and space can easily take a few Tbytes, depending on your projects.

-If you have > 10 simultaneous users that need to share (upload, download) tenths of Tbytes of data, do invest on an in-house physical server (see next slide).

#### -What kind of data will you be processing?

-Security sensitive data? -Data streams from restricted instrument labs?

#### -Experties, manhours needed for maintenance?

-Large production installations need at least 12–18 man hours weekly. -Unix/Linux/RDBMS skills (life science aware sysadmin or linux friendly PhD/Postdoc)

## The Galaxy system environment (hardware)

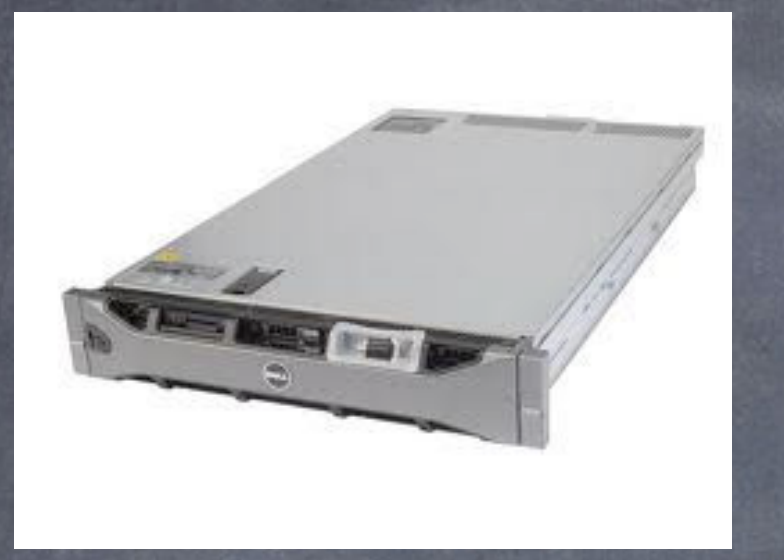

32-64 processing cores, 256-512 Gigs of RAM rack mount server with a capable RAID (6, 6+0) hardware controller (SAS/ SATA)

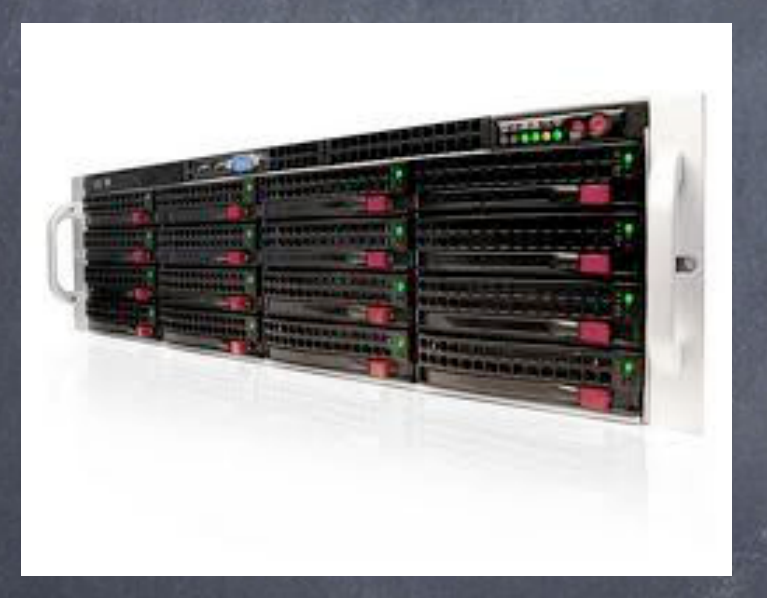

Directly Attached Storage (DAS) SATA/SAS cabinets.

The minimum config for a good in-house server solution. Can scale to 100 Tbytes of storage. Your specs depend on your project requirements.

# Beginning of the practical/fun fire up your VMs!

# Postgres Configuration (1)

| -                                                            | Terminal - gcc2013@gcc-workshop: ~                                                                                                    | - + ×     |
|--------------------------------------------------------------|----------------------------------------------------------------------------------------------------|-----------|
| File                                                         | e Edit View Terminal Tabs Help                                                                                                    |           |
| pure<br>refo<br>tryt<br>zabt<br>gcc2<br>gcc2<br>gcc2<br>gcc2 | <pre>e-ftpd-postgresql - Secure and efficient FTP server with PostgreSQL user authe<br/>db-server - Reference database and bibliography tool - sql server<br/>ton-server - Tryton Application Platform (Server)<br/>ftpd-back-pgsql - modular, small and efficient ftp server - PostgreSQL backend<br/>bix-server-pgsql - network monitoring solution - server (using PostgreSQL)<br/>2013@gcc-workshop:~\$<br/>2013@gcc-workshop:~\$<br/>2013@gcc-workshop:~\$<br/>2013@gcc-workshop:~\$</pre> | ntication |
| gcc2<br>gcc2<br>gcc2<br>gcc2                                 | 2013@gcc-workshop:~\$<br>2013@gcc-workshop:~\$<br>2013@gcc-workshop:~\$<br>2013@gcc-workshop:~\$                                                                                                    |           |
| gcc2<br>gcc2<br>gcc2<br>gcc2<br>gcc2                         | 2013@gcc-workshop:~\$<br>2013@gcc-workshop:~\$<br>2013@gcc-workshop:~\$<br>2013@gcc-workshop:~\$                                                                                                    |           |
| gcc2<br>gcc2<br>gcc2<br>gcc2                                 | 2013@gcc-workshop:~\$<br>2013@gcc-workshop:~\$<br>2013@gcc-workshop:~\$<br>2013@gcc-workshop:~\$                                                                                                    |           |
| gcc2<br>gcc2<br>gcc2<br>gcc2                                 | 2013@gcc-workshop:~\$<br>2013@gcc-workshop:~\$<br>2013@gcc-workshop:~\$<br>2013@gcc-workshop:~\$                                                                                                    |           |
| gcc2<br>gcc2<br>gcc2<br>gcc2                                 | 2013@gcc-workshop:~\$<br>2013@gcc-workshop:~\$<br>2013@gcc-workshop:~\$<br>2013@gcc-workshop:~\$                                                                                                    |           |
| gcc2                                                         | 2013@gcc-workshop:~\$ sudo apt-get install postgresql-server-dev-9.1                                                                                                    |           |

#### Install the postgreSQL server from the package manager

# Postgres Configuration (2)

- + × Terminal - gcc2013@gcc-workshop: ~ Edit View Terminal Tabs Help File gcc2013@gcc-workshop:~\$ gcc2013@gcc-workshop:~\$ gcc2013@gcc-workshop:~\$ gcc2013@gcc-workshop:~\$ gcc2013@gcc-workshop:~\$ gcc2013@gcc-workshop:~\$ gcc2013@gcc-workshop:~\$ gcc2013@gcc-workshop:~\$ gcc2013@gcc-workshop:~\$ gcc2013@gcc-workshop:~\$ sudo apt-cache search postgresql | grep client libpq5 - PostgreSQL C client library postgresgl-client - front-end programs for PostgreSQL (supported version) postgresgl-**client**-9.1 - front-end programs for PostgreSQL 9.1 postgresgl-client-common - manager for multiple PostgreSQL client versions guile-pg - Guile bindings for the PostgreSOL client library libghc-postgresgl-simple-dev - mid-level PostgreSQL **client** library libghc-postgresgl-simple-doc - mid-level PostgreSQL client library; documentation libghc-postgresgl-simple-prof - mid-level PostgreSQL client library; profiling libraries libpgtcl-dev - Tcl client library binding for PostgreSQL - development files libpgtcl1.5 - Tcl client library binding for PostgreSQL libsphinx**client**-0.0.1 - Fast standalone full-text SQL search engine - Client library libsphinx**client**-dev - Fast standalone full-text SQL search engine - Client library ltsp-cluster-control - Web based thin-client configuration management node-pg - PostgreSQL client library for Node pfm - PostgreSQL graphical **client** using Tcl/Tk pgstaging-client - client script for pgstaging pgxnclient - command line client for the PostgreSQL Extension Network postgres-xc-client - front-end programs for Postgres-XC python3-postgresgl - pgsgl driver, cluster management tools, and client tools root-plugin-sql-pgsql - PostgreSQL **client** plugin for ROOT tryton-client - Tryton Application Platform (Client) gcc2013@gcc-workshop:~\$ sudo apt-get install postgresql-client-9.1 postgresql-client-common

#### Install the postgreSQL client from the package manager

Galaxy Community Conference 2013 - Oslo, Norway

#### Is the postgreSQL server running?

|       |        |        |        |        |         |        | Termin    | ial - gco | :2013@gcc- | worksh | op: ~      |                                                | -    | + ×  |
|-------|--------|--------|--------|--------|---------|--------|-----------|-----------|------------|--------|------------|------------------------------------------------|------|------|
| File  | Edit   | View   | Termi  | nal T  | abs Hel | р      |           |           |            |        |            |                                                |      |      |
| gcc20 | )13@g  | cc-wor | kshop  | :~\$   |         |        |           |           |            |        |            |                                                |      |      |
| gcc20 | 13@g   | cc-wor | kshop  | :~\$   |         |        |           |           |            |        |            |                                                |      |      |
| gcc20 | )13@g  | cc-wor | kshop  | :~\$   |         |        |           |           |            |        |            |                                                |      |      |
| gcc20 | )13@g  | cc-wor | kshop  | :~\$   |         |        |           |           |            |        |            |                                                |      |      |
| gcc20 | 13@g   | cc-wor | kshop  | :~\$   |         |        |           |           |            |        |            |                                                |      |      |
| gcc20 | 13@g   | cc-wor | kshop  | :~\$   |         |        |           |           |            |        |            |                                                |      |      |
| gcc20 | 13@g   | cc-wor | kshop  | :~\$   |         |        |           |           |            |        |            |                                                |      |      |
| gcc20 | )13@g  | cc-wor | kshop  | :~\$   |         |        |           |           |            |        |            |                                                |      |      |
| gcc20 | )13@g  | cc-wor | kshop  | :~\$   |         |        |           |           |            |        |            |                                                |      |      |
| gcc20 | )13@g  | cc-wor | kshop  | :~\$   |         |        |           |           |            |        |            |                                                |      |      |
| gcc20 | )13@g  | cc-wor | kshop  | :~\$   |         |        |           |           |            |        |            |                                                |      |      |
| gcc20 | )13@g  | cc-wor | kshop  | :~\$   |         |        |           |           |            |        |            |                                                |      |      |
| gcc20 | )13@g  | cc-wor | kshop  | :~\$   |         |        |           |           |            |        |            |                                                |      |      |
| gcc20 | )13@g  | cc-wor | kshop  | :~\$   |         |        |           |           |            |        |            |                                                |      |      |
| gcc20 | )13@go | cc-wor | kshop  | :~\$   |         |        |           |           |            |        |            |                                                |      |      |
| gcc20 | )13@go | cc-wor | kshop  | :~\$   |         |        |           |           |            |        |            |                                                |      |      |
| gcc20 | )13@g  | cc-wor | kshop  | :~\$   |         |        |           |           |            |        |            |                                                |      |      |
| gcc20 | )13@g  | cc-wor | kshop  | :~\$   |         |        |           |           |            |        |            |                                                |      |      |
| gcc20 | )13@go | cc-wor | kshop  | :~\$   |         |        |           |           |            |        |            |                                                |      |      |
| gcc20 | )13@go | cc-wor | kshop  | :~\$ p | s aux   | grep   | postgres  |           |            |        |            |                                                |      |      |
| postg | ires   | 1014   | 0.1    | 0.7    | 52228   | 7940   | ?         | S         | 09:47      | 0:01   | /usr/lib/  | postgresql/9.1/bin/ <mark>postgres</mark> -D / | var/ | /lib |
| /post | gres   | q1/9.1 | ./main | -c c   | onfig_f | ile=/e | etc/postg | resql     | /9.1/mai   | n/post | tgresql.co | nf                                             |      |      |
| postg | jres   | 1574   | 0.0    | 0.1    | 52228   | 1572   | ?         | Ss        | 09:47      | 0:00   | postgres:  | writer process                                 |      |      |
|       |        |        |        |        |         |        |           |           |            |        |            |                                                |      |      |
| postg | ires   | 1575   | 0.0    | 0.1    | 52228   | 1332   | ?         | Ss        | 09:47      | 0:00   | postgres:  | wal writer process                             |      |      |
|       |        |        |        |        |         |        | -         | -         |            |        |            |                                                |      |      |
| postg | ires   | 1576   | 0.0    | 0.2    | 52660   | 2436   | ?         | Ss        | 09:47      | 0:00   | postgres:  | autovacuum launcher process                    |      |      |
| posto | ires   | 1577   | 0.0    | 0.1    | 22428   | 1400   | ?         | Ss        | 09:47      | 0:00   | postares:  | stats collector process                        |      |      |
|       |        |        |        |        |         |        |           |           |            |        |            |                                                |      |      |
| gcc20 | 13     | 1982   | 0.0    | 0.0    | 5908    | 864    | pts/0     | S+        | 10:00      | 0:00   | grepco     | lor=auto <mark>postgres</mark>                 |      |      |
| gcc20 | 13@g   | cc-wor | kshop  | :~\$   |         |        |           |           |            |        |            |                                                |      |      |

## Postgres Configuration (4)

| -    |       |        |        |       |         |         | Termir    | nal - gco | :2013@gcc- | worksh | op: ~      |                                | - + >      |
|------|-------|--------|--------|-------|---------|---------|-----------|-----------|------------|--------|------------|--------------------------------|------------|
| File | Edit  | View   | Termin | nal . | Tabs H  | elp     |           |           |            |        |            |                                |            |
| gcc2 | 913@g | cc-wor | kshop  | :~\$  |         |         |           |           |            |        |            |                                |            |
| gcc2 | 913@g | cc-wor | kshop: | :~\$  |         |         |           |           |            |        |            |                                |            |
| gcc2 | 913@g | cc-wor | kshop: | :~\$  |         |         |           |           |            |        |            |                                |            |
| gcc2 | 913@g | cc-wor | kshop  | :~\$  |         |         |           |           |            |        |            |                                |            |
| gcc2 | 013@g | cc-wor | kshop  | :~\$  |         |         |           |           |            |        |            |                                |            |
| gcc2 | 913@g | cc-wor | kshop  | :~\$  |         |         |           |           |            |        |            |                                |            |
| gcc2 | 913@g | cc-wor | kshop  | :~\$  |         |         |           |           |            |        |            |                                |            |
| gcc2 | 913@g | cc-wor | kshop  | :~\$  |         |         |           |           |            |        |            |                                |            |
| gcc2 | 913@g | cc-wor | kshop  | :~\$  |         |         |           |           |            |        |            |                                |            |
| gcc2 | 913@g | cc-wor | kshop  | :~\$_ | ps aux  | grep    | postgres  | _         |            |        |            |                                |            |
| post | gres  | 1014   | 0.1    | 0.7   | 52228   | 7940    | ?         | S         | 09:47      | 0:01   | /usr/lib/  | postgresql/9.1/bin/postgres -[ | 0 /var/lib |
| /pos | tgres | q1/9.1 | /main  | -C (  | config_ | file=/0 | etc/postg | resql     | /9.1/mai   | n/pos  | tgresq1.co | n†<br>                         |            |
| post | gres  | 1574   | 0.0    | 0.1   | 52228   | 15/2    | ?         | SS        | 09:47      | 0:00   | postgres:  | writer process                 |            |
| nost | irae  | 1575   | 00     | ດ 1   | 52228   | 1222    | 2         | Se        | 00.17      | 6.00   | nostaros   | wal writer process             |            |
| post | Jies  | 1010   | 0.0    | 0.1   | 52220   | 1002    | r         | 33        | 05.47      | 0.00   | postgres.  | war writer process             |            |
| post | ires  | 1576   | 0.0    | 0.2   | 52660   | 2436    | ?         | Ss        | 09:47      | 0:00   | postares:  | autovacuum launcher process    |            |
|      | J     |        |        |       |         |         |           |           |            |        | <b>.</b>   | F                              |            |
| post | gres  | 1577   | 0.0    | 0.1   | 22428   | 1400    | ?         | Ss        | 09:47      | 0:00   | postgres:  | stats collector process        |            |
|      | -     |        |        |       |         |         |           |           |            |        |            |                                |            |
| gcc2 | 913   | 1982   | 0.0    | 0.0   | 5908    | 864     | pts/0     | S+        | 10:00      | 0:00   | grepco     | lor=auto <mark>postgres</mark> |            |
| gcc2 | 913@g | cc-wor | kshop: | :~\$  |         |         |           |           |            |        |            |                                |            |
| gcc2 | 913@g | cc-wor | kshop  | :~\$  |         |         |           |           |            |        |            |                                |            |
| gcc2 | 913@g | cc-wor | kshop  | :~\$  |         |         |           |           |            |        |            |                                |            |
| gcc2 | 913@g | cc-wor | kshop  | :~\$  |         |         |           |           |            |        |            |                                |            |
| gcc2 | 913@g | cc-wor | kshop  | :~\$  | sudo /e | tc/ini  | t.d/postg | resql     | stop       |        |            |                                |            |
| * S  | toppi | ng Pos | tgreS( | JF 8  | .1 data | ibase s | erver     |           |            |        |            | т                              | [ OK ]     |
| gcc2 | 913@g | cc-wor | kshop  | :~\$  | sudo /e | tc/ini  | t.d/postg | resql     | start      |        |            | L                              |            |
| * S  | tarti | ng Pos | tgreS( | ΣΓ_8  | .1 data | ibase s | erver     |           |            |        |            |                                | [ OK ]     |
| gcc2 | 913@g | cc-wor | kshop: | :~\$  | sudo /e | tc/ini  | t.d/postg | resql     | status     |        |            |                                |            |
| 9.1/ | nain  | (port  | 5432)  | : on  | line    |         |           |           |            |        |            |                                |            |
| gcc2 | 913@g | cc-wor | kshop: | :~\$  |         |         |           |           |            |        |            |                                |            |

How do I stop and start the postgreSQL server?

# Postgres Configuration (5)

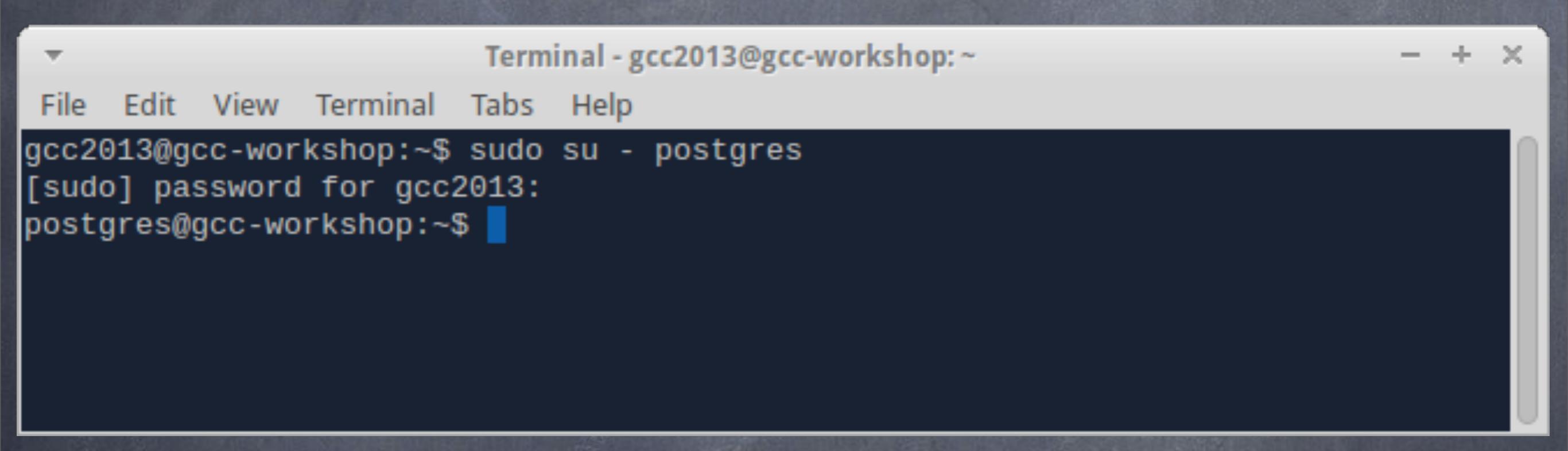

When you need to handle Postgres, sudo to username 'postgres' prior calling the Postgres client (psql)

### Postgres Configuration (6)

| -                                                                                                    |                                                                                                    |                                                                                                    | Tern                                                                                                    | ninal - gcc2013@gcc-workshop: ~                                                                                                    | - + × |
|----------------------------------------------------------------------------------------------------|----------------------------------------------------------------------------------------------------|----------------------------------------------------------------------------------------------------|----------------------------------------------------------------------------------------------------|----------------------------------------------------------------------------------------------------|-------|
| File                                                                                                    | Edit View                                                                                                    | Terminal                                                                                                    | Tabs                                                                                                    | Help                                                                                                    |       |
| gcc20<br>[sudo<br>posto<br>psql<br>Type                                                                                                    | 013@gcc-wo<br>o] passwor<br>gres@gcc-w<br>(9.1.9)<br>"help" fo                                                                                                    | rkshop:~\$<br>d for gcc<br>orkshop:~<br>r help.                                                                                                    | sudo<br>2013:<br>\$ psq]                                                                                                    | su - postgres<br>L template1                                                                                                    |       |
| temp1<br>ERROF<br>temp1<br>ERROF<br>temp1<br>GRAN1<br>temp1<br>posto<br>[sudo<br>Sorry<br>[sudo<br>Sorry<br>[sudo] | Late1=# CRI<br>R: role "(<br>Late1=# CRI<br>R: databas<br>Late1=# CRI<br>Late1=# GRI<br>Late1=# \q<br>gres@gcc-wo<br>D] password<br>(, try aga<br>D] password<br>(, try aga<br>(, try aga<br>(, try aga<br>(, try aga<br>(, try aga<br>(, try aga<br>(, try aga<br>(, try aga<br>(, try aga<br>(, try aga<br>(, try aga<br>(, try aga<br>(, try aga<br>(, try aga<br>(, try aga<br>(, try aga<br>(, try aga<br>(, try aga<br>(, try aga<br>(, try aga<br>(, try aga<br>(, tr | EATE USER<br>gcc2013"<br>EATE DATA<br>se "galax<br>ANT ALL P<br>orkshop:~<br>d for pos<br>in.<br>d for pos<br>in.<br>d for pos<br>in.<br>d for pos<br>in.<br>ect passw<br>t in the<br>orkshop:~<br>rkshop:~<br>srkshop:~<br>\$ | gcc20<br>alread<br>BASE g<br>y" alm<br>RIVILE<br>\$ sudd<br>tgres:<br>tgres:<br>tgres:<br>tgres:<br>sudoen<br>\$ exit<br>sudoen<br>\$ exit | ol3 WITH PASSWORD '12345';<br>dy exists<br>galaxy;<br>ready exists<br>EGES ON DATABASE galaxy TO gcc2013;<br>o su - gcc2013<br>ttempts<br>rs file. This incident will be reported.<br>I<br>su - gcc2013<br>-d galaxy -U gcc2013 |       |
|                                                                                                    |                                                                                                    |                                                                                                    |                                                                                                    |                                                                                                    |       |

galaxy=>

Galaxy user creation and galaxy DB creation

### Apache Proxy config (1)

- + ×

#### Terminal - gcc2013@gcc-workshop: ~

File Edit View Terminal Tabs Help

gcc2013@gcc-workshop:~\$ sudo apt-cache search apache | grep apache2 apache2 - Apache HTTP Server metapackage apache2-doc - Apache HTTP Server documentation apache2-mpm-event - Apache HTTP Server - event driven model apache2-mpm-prefork - Apache HTTP Server - traditional non-threaded model apache2-mpm-worker - Apache HTTP Server - high speed threaded model apache2-prefork-dev - Apache development headers - non-threaded MPM apache2-threaded-dev - Apache development headers - threaded MPM apache2-utils - utility programs for webservers apache2.2-bin - Apache HTTP Server common binary files apache2.2-common - Apache HTTP Server common files libapache2-mod-apparmor - changehat AppArmor library as an Apache module libapache2-mod-auth-mysql - Apache 2 module for MySQL authentication libapache2-mod-auth-pgsql - Module for Apache2 which provides pgsql authentication lib**apache2**-mod-auth-plain - Module for Apache2 which provides plaintext authentication libapache2-mod-macro - Create macros inside Apache config files libapache2-mod-perl2 - Integration of perl with the Apache2 web server lib<mark>apache2</mark>-mod-perl2-dev - Integration of perl with the Apache2 web server - developme nt files lib**apache2**-mod-perl2-doc - Integration of perl with the Apache2 web server - documenta tion lib**apache2**-mod-php5 - server-side, HTML-embedded scripting language (Apache 2 module) libapache2-mod-python - Python-embedding module for Apache 2 libapache2-mod-python-doc - Python-embedding module for Apache 2 - documentation libapache2-mod-wsgi - Python WSGI adapter module for Apache libapache2-reload-perl - module for reloading Perl modules when changed on disk libapache2-mod-fastcgi - Apache 2 FastCGI module for long-running CGI scripts apache2-mpm-itk - multiuser MPM for Apache 2.2 apache2-suexec - Standard suexec program for Apache 2 mod\_suexec apache2-suexec-custom - Configurable suexec program for Apache 2 mod\_suexec libapache-mod-jk-doc - Documentation of libapache2-mod-jk package libapache2-authcassimple-perl - Apache2 module to authenticate trough a CAS server libapache2-authcookie-perl - Perl Authentication and Authorization via cookies

#### What apache\* packages are available?

# Apache Proxy config (2)

| Terminal - gcc2013@gcc-workshop: ~                                                                                                    | - + ×       |
|----------------------------------------------------------------------------------------------------|-------------|
| File Edit View Terminal Tabs Help                                                                                                    |             |
| <pre>libapache2-webkdc - Apache 2 modules for a WebAuth authentication KDC mahara-apache2 - Electronic portfolio, weblog, and resume builder - apache2 ion</pre>  | configurat  |
| rt4- <mark>apache2</mark> - Apache 2 specific files for request-tracker4 I<br>terrus <b>apache3</b> . Universal front and for Pound Pohin Databases (for apache 2 | ) v) (dopro |
| cated)                                                                                                    | x) (depre   |
| gcc2013@gcc-workshop:~\$<br>gcc2013@gcc-workshop:~\$ sudo apt-get install apache2                                                                                 |             |

#### Install the Apache web server

# Apache Proxy config (3)

| 2-                            | Termin                             | al - root@gcc-workshop: - |                    |             |
|-------------------------------|------------------------------------|---------------------------|--------------------|-------------|
| File Edit View                | Terminal Tabs He                   | lp                        |                    |             |
| root@gcc-works                | shop:~# service ng                 | inx status                |                    |             |
| * nginx is ru                 | inning                             |                           |                    |             |
| root@gcc-works                | shop:~# service ng                 | inx stop                  |                    |             |
| * Stopping no                 | jinx nginx                         |                           |                    | [ OK ]      |
| root@gcc-works                | shop:~# apt-get                    |                           |                    |             |
| autoclean                     | check                              | dselect-upgrade           | source             |             |
| autoremove                    | clean                              | install                   | update             |             |
| build-dep                     | dist-upgrade                       | purge                     | upgrade            |             |
| changelog                     | download                           | remove                    |                    |             |
| root@gcc-works                | shop:~# apt-get rem                | nove nginx                |                    |             |
| Reading packaq                | je lists Done                      |                           |                    |             |
| Building deper                | idency tree                        |                           |                    |             |
| Reading state                 | information Dor                    | 1e                        |                    |             |
| The following<br>nginx-commor | packages were auto<br>n nginx-full | omatically installe       | d and are no longe | r required: |
| Use 'apt-get a                | autoremove' to remo                | ove them.                 |                    |             |
| The following<br>nginx        | packages will be F                 | REMOVED:                  |                    |             |
| 0 upgraded, 0                 | newly installed, i                 | 1 to remove and 1 n       | ot upgraded.       |             |
| After this ope                | eration, 91,1 kB di                | isk space will be f       | reed.              |             |
| Do you want to                | continue [Y/n]?                    | (                         |                    |             |
| (Reading datab                | base 201572 fil                    | les and directories       | currently install  | ed.)        |
| Removing ngin>                | · · · ·                            |                           |                    |             |
| root@gcc-works                | shop:~#                            |                           |                    |             |

Our VM image comes with nginx. Make sure that you stop and remove it. nginx is a web server equivalent to Apache.

### Apache Proxy config (4)

| Terminal - gcc2013@gcc-workshop: ~                                       | - + ×           |
|--------------------------------------------------------------------------|-----------------|
| File Edit View Terminal Tabs Help                                        |                 |
| gcc2013@gcc-workshop:~\$ sudo /etc/init.d/apache2 start                  |                 |
| * Starting web server apache2                                            |                 |
| [Wed Jun 26 15:45:11 2013] [warn] module alias_module is already loaded  | , skipping      |
| [Wed Jun 26 15:45:11 2013] [warn] module auth_basic_module is already lo | oaded, skipping |
| [Wed Jun 26 15:45:11 2013] [warn] module authn_file_module is already lo | oaded, skipping |
| [Wed Jun 26 15:45:11 2013] [warn] module authz_default_module is alread  | y loaded, skipp |
| ing                                                                      |                 |
| [Wed Jun 26 15:45:11 2013] [warn] module authz_groupfile_module is alrea | ady loaded, ski |
| pping                                                                    |                 |
| [Wed Jun 26 15:45:11 2013] [warn] module authz_host_module is already le | oaded, skipping |
| [Wed Jun 26 15:45:11 2013] [warn] module authz_user_module is already lo | oaded, skipping |
| [Wed Jun 26 15:45:11 2013] [warn] module autoindex_module is already lo  | aded, skipping  |
| [Wed Jun 26 15:45:11 2013] [warn] module cgid_module is already loaded,  | skipping        |
| [Wed Jun 26 15:45:11 2013] [warn] module deflate_module is already load  | ed, skipping    |
| [Wed Jun 26 15:45:11 2013] [warn] module dir_module is already loaded,   | skipping        |
| [Wed Jun 26 15:45:11 2013] [warn] module env_module is already loaded,   | skipping        |
| [Wed Jun 26 15:45:11 2013] [warn] module mime_module is already loaded,  | skipping        |
| [Wed Jun 26 15:45:11 2013] [warn] module negotiation_module is already [ | loaded, skippin |
| g                                                                        |                 |
| [Wed Jun 26 15:45:11 2013] [warn] module reqtimeout_module is already lo | oaded, skipping |
| [Wed Jun 26 15:45:11 2013] [warn] module setenvif_module is already load | ded, skipping   |
| [Wed Jun 26 15:45:11 2013] [warn] module status_module is already loaded | d, skipping     |
| [Wed Jun 26 15:45:11 2013] [warn] The Alias directive in /etc/apache2/m  | ods-available/a |
| lias.conf at line 15 will probably never match because it overlaps an e  | arlier Alias.   |
| apache2: Could not reliably determine the server's fully qualified doma: | in name, using  |
| 127.0.1.1 TOR ServerName                                                 |                 |
| nttpd (pid 1849) already running                                         | F 0// 3         |
|                                                                          | [ ОК ]          |

gcc2013@gcc-workshop:~\$

#### Start the apache2 service and ignore the warnings.

# Apache Proxy config (5)

| -         |       |            |          |          | Termina  | al - gcc2013@gcc-workshop: ~ – +                                | × |
|-----------|-------|------------|----------|----------|----------|-----------------------------------------------------------------|---|
| File      | Edit  | Vie        | w Termir | nal Tab  | s Help   |                                                                 |   |
| [Wed      | Jun   | 26 1       | 5:45:11  | 2013]    | [warn]   | module alias_module is already loaded, skipping                 |   |
| [Wed      | Jun   | 26 1       | 5:45:11  | 2013]    | [warn]   | module auth_basic_module is already loaded, skipping            |   |
| [Wed      | Jun   | 26 1       | 5:45:11  | 2013]    | [warn]   | <pre>module authn_file_module is already loaded, skipping</pre> |   |
| [Wed      | Jun   | 26 1       | 5:45:11  | 2013]    | [warn]   | <pre>module authz_default_module is already loaded, skipp</pre> |   |
| ing       |       |            |          |          |          |                                                                 |   |
| [Wed      | Jun   | 26 1       | 5:45:11  | 2013]    | [warn]   | <pre>module authz_groupfile_module is already loaded, ski</pre> |   |
| ppin      | ]     |            | _        |          |          |                                                                 |   |
| [Wed      | Jun   | 26 1       | 5:45:11  | 2013]    | [warn]   | <pre>module authz_host_module is already loaded, skipping</pre> |   |
| [Wed      | Jun   | 26 1       | 5:45:11  | 2013]    | [warn]   | <pre>module authz_user_module is already loaded, skipping</pre> |   |
| [Wed      | Jun   | 26 1       | 5:45:11  | 2013]    | [warn]   | module autoindex_module is already loaded, skipping             |   |
| [wed      | Jun   | 26 1       | 5:45:11  | 2013]    | [warn]   | module cgid_module is already loaded, skipping                  |   |
| [wed      | Jun   | 26 1       | 5:45:11  | 2013]    | [warn]   | module deflate_module is already loaded, skipping               |   |
| Lwea      | Jun   | 26 1       | 5:45:11  | 2013]    | [warn]   | module dir_module is already loaded, skipping                   |   |
| Lwed      | Jun   | 26 1       | 5:45:11  | 2013]    | [warn]   | module env_module is already loaded, skipping                   |   |
| Lmed      | Jun   | 20 1       | 5:45:11  | 2013]    | [warn]   | module mime_module is already loaded, skipping                  |   |
| Lmea      | Jun   | 20 1       | .5:45:11 | 2013]    | [warn]   | module negociacion_module is already loaded, skippin            |   |
| y<br>[Wod | lun   | 26 1       | 5.15.11  | 20121    | [warn]   | module reatimeout module is already loaded skipping             |   |
| [Weu      | Jun   | 20 1       | 5.45.11  | 2013]    | [warn]   | module requimeout_module is already loaded, skipping            |   |
| [Wed      | Jun   | 26 1       | 5.45.11  | 2013]    | [warn]   | module secenvir_module is already loaded, skipping              |   |
| [Wed      | Jun   | 26 1       | 5.45.11  | 2013]    | [warn]   | The Alias directive in /etc/anache2/mods_available/a            |   |
| lias      | cont  | _o<br>F_at | line 15  | will_r   | robably  | v never match because it overlaps an earlier Alias              |   |
| apach     | 1e2:  | Coul       | d not re | eliably  | deter    | mine the server's fully qualified domain name, using            |   |
| 127.0     | 0.1.1 | for        | Server   | Vame     | actori   | mile the berver b raily qualified domain name, using            |   |
| http      | l (n  | id 18      | 49) alre | eady ru  | Inning   |                                                                 |   |
| p.        | (P-   |            | ,        | ,        | 9        | [ OK ]                                                          |   |
| gcc20     | 91300 | JCC-W      | orkshop  | :~\$ apa | che2 -\  | V   grep conf                                                   |   |
| -D \$     | SERVE | ER_CO      | NFIG_FI  | LE="apa  | iche2.co | onf"                                                            |   |
| gcc20     | 013@0 | JCC-M      | orkshop  | :~\$ sud | lo emacs | s /etc/apache2/apache2.conf                                     | U |

We shall need to edit the main apache2 config file.

## Apache Proxy config (6)

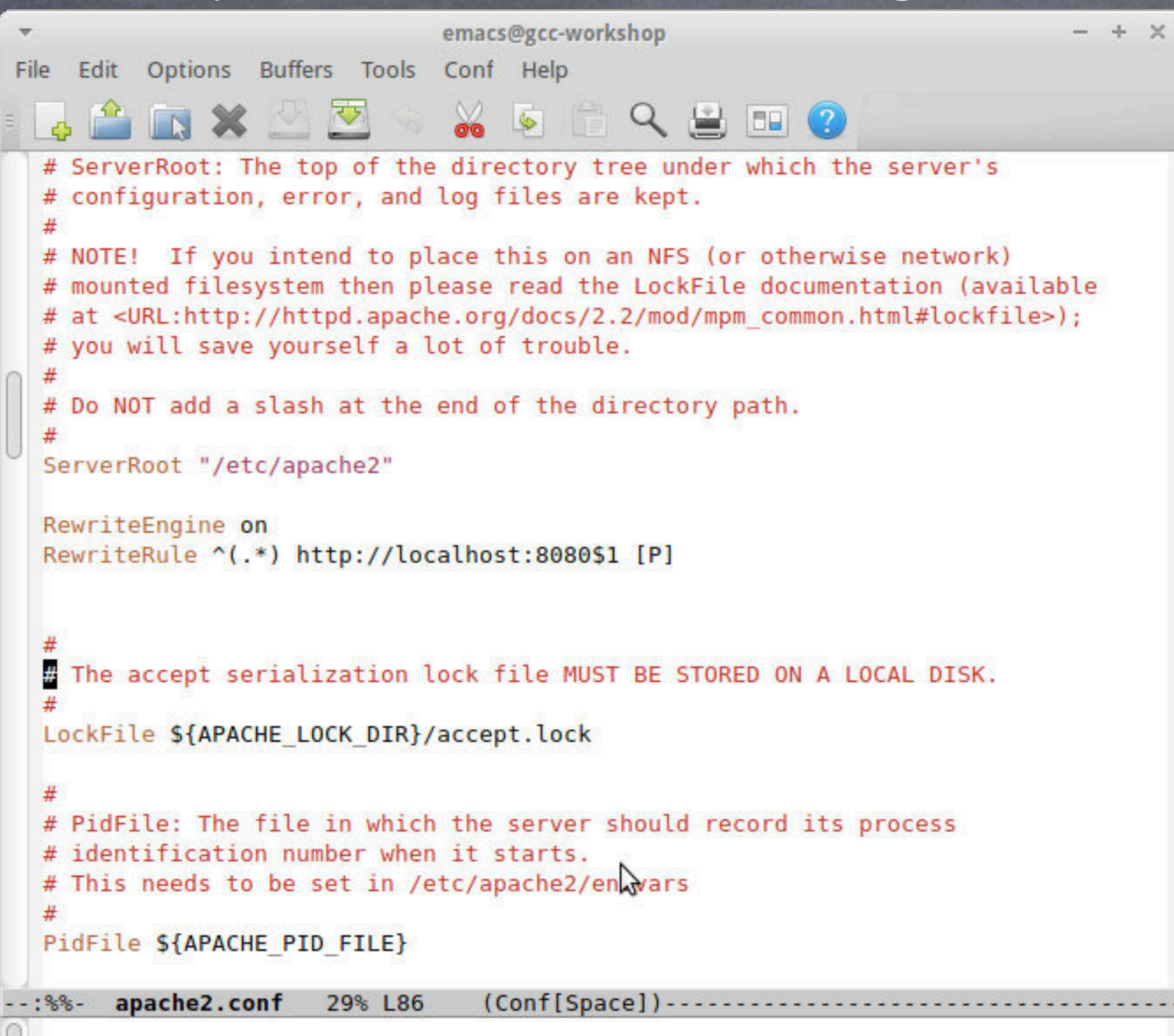

The re-write rule to enable the Apache proxy for Galaxy

### Apache Proxy config (7)

| *   | emacs@gcc-workshop - + ×                                                                                                    |
|-----|----------------------------------------------------------------------------------------------------|
| Fi  | le Edit Options Buffers Tools Conf Help                                                                                                    |
| 111 | 📮 🚔 📷 🗶 💆 🛸 👹 🔄 🖆 🔍 😫 💷 📀                                                                                                    |
|     | <pre># container, error messages relating to that virtual host will be # logged here. If you *do* define an error logfile for a <virtualhost> # container, that host's errors will be logged there and not here. # ErrorLog \${APACHE_LOG_DIR}/error.log #</virtualhost></pre> |
|     | <pre># LogLevel: Control the number of messages logged to the error_log. # Possible values include: debug, info, notice, warn, error, crit, # alert, emerg. # LogLevel warn</pre>                                                                                              |
|     | <pre># Include module configuration:<br/>Include mods-enabled/*.load<br/>Include mods-enabled/*.conf</pre>                                                                                                    |
|     | <pre># 2013 Include mods-available/*.load Include mods-available/*.conf</pre>                                                                                                    |
| 0   | <pre># Include list of ports to listen on and which to use for name based vhosts Include ports.conf</pre>                                                                                                    |
|     | #                                                                                                    |
|     | <pre># # The following directives define some format nicknames for use with # a CustomLog directive (see below).</pre>                                                                                                    |
|     | :%%- apache2.conf 86% L244 (Conf[Space])                                                                                                    |

Still on the main apache2 config file. Enabling the modules.

# Galaxy config (1)

| -           |                |        |         | Termina  | l - gcc201 | @gcc-worksho | p: ~/Documents | /Galaxy           |          | - + :               | × |
|-------------|----------------|--------|---------|----------|------------|--------------|----------------|-------------------|----------|---------------------|---|
| File        | Edit           | View   | Termin  | nal Tab  | s Help     |              |                |                   |          |                     |   |
| pping       | J              |        |         |          |            |              |                |                   |          |                     |   |
| [Wed        | Jun            | 26 15  | :45:11  | 2013]    | [warn]     | module auth  | nz_host_modu   | le is already l   | oaded,   | skipping            |   |
| [Wed        | Jun            | 26 15  | :45:11  | 2013]    | [warn]     | module auth  | nz_user_modu   | le is already l   | oaded,   | skipping            |   |
| [Wed        | Jun            | 26 15  | :45:11  | 2013]    | [warn]     | module auto  | pindex_modul   | e is already lo   | aded, s  | skipping            |   |
| [Wed        | Jun            | 26 15  | :45:11  | 2013]    | [warn]     | module cgio  | d_module is    | already loaded,   | skippi   | ing                 |   |
| [Wed        | Jun            | 26 15  | :45:11  | 2013]    | [warn]     | module defi  | Late_module    | is already load   | led, ski | ipping              |   |
| [Wed        | Jun            | 26 15  | :45:11  | 2013]    | [warn]     | module dir   | _module is a   | lready loaded,    | skippir  | ng                  |   |
| [Wed        | Jun            | 26 15  | :45:11  | 2013]    | [warn]     | module env   | _module is a   | lready loaded,    | skippir  | ng                  |   |
| Lwed        | Jun            | 26 15  | :45:11  | 2013]    | [warn]     | module mime  | e_module is    | already loaded,   | SK1pp1   | Lng                 |   |
| Lwea        | Jun            | 26 15  | :45:11  | 2013]    | [warn]     | module nego  | otiation_mod   | ule is already    | loaded,  | skippin             |   |
| g<br>Ewlard | lun            | 26 15  | .15.11  | 20121    | [warn]     | modulo rog   | timeout modu   | lo is already l   | oodod    | skinning            |   |
| LMed        | Jun            | 20 10  | · 45.11 | 2013]    | [warn]     | module set   | nvif module    | ie is alleady loa | udad el  | skipping<br>vinning |   |
| [Wed]       | Jun            | 26 15  | :45:11  | 2013]    | [warn]     | module seco  | us module i    | s already loade   | nd skir  | ning                |   |
| [Wed]       | Jun            | 26 15  | :45:11  | 2013]    | [warn]     | The Alias (  | directive in   | /etc/apache2/m    | iods-ava | ilable/a            |   |
| lias.       | conf           | fat 1  | ine 15  | will     | probably   | never mate   | ch because i   | t overlaps an e   | arlier   | Alias.              |   |
| apach       | ne2:           | Could  | not re  | eliably  | v deter    | ine the se   | rver's fully   | qualified doma    | in name  | e, using            |   |
| 127.0       | 0.1.1          | l for  | ServerN | lame .   | ,          |              | ,              |                   |          |                     |   |
| httpo       | i (pi          | d 184  | 9) alre | eady ru  | unning     |              |                |                   |          |                     |   |
|             |                |        |         |          |            |              |                |                   |          | [ OK ]              |   |
| gcc20       | ) <b>13</b> @g | jcc-wo | rkshop  | :~\$ apa | ache2 -\   | grep co      | וז             |                   |          |                     |   |
| -D 8        | SERVE          | R_CON  | FIG_FI  | _E="apa  | ache2.co   | nf"          |                |                   |          |                     |   |
| gcc20       | 013@0          | jcc-wo | rkshop  | :~\$ cd  | /home/     | cc2013/Docu  | uments/        |                   |          |                     |   |
| gcc20       | 013@0          | JCC-MO | rkshop  | ~/Docu   | uments\$   | ls           |                |                   |          |                     |   |
| Galax       | (y             |        |         |          |            |              |                |                   |          |                     |   |
| gcc20       | 01300          | JCC-MO | rkshop  | ~/Doci   | uments\$   | cd Galaxy/   |                |                   |          |                     |   |
| gcc20       | J13@Q          | JCC-WO | rkshop  | ~/Doci   | uments/(   | alaxy\$ is   |                | T                 |          |                     |   |
| galax       | (y-a)<br>1200  |        | rkshop  |          | monte //   | alaxws sude  | mkdir (bom     |                   |          |                     |   |

make a new directory /home/galaxy, as shown above

# Galaxy config (2)

| <b>-</b>                                                    | Terminal - gcc2013@gcc-workshop: /home                                    |                                                               |                                                                    |                                                     |                                                                                                    |  |  |  |
|-------------------------------------------------------------|---------------------------------------------------------------------------|---------------------------------------------------------------|--------------------------------------------------------------------|-----------------------------------------------------|----------------------------------------------------------------------------------------------------|--|--|--|
| File                                                        | Edit                                                                      | View                                                          | Terminal                                                           | Tabs                                                | Help                                                                                                    |  |  |  |
| galax<br>gcc20<br>gcc20<br>total<br>4 drw<br>gcc20<br>gcc20 | ( <b>y-di</b><br>)13@go<br>)13@go<br>)13@go<br>)xr-xi<br>)xr-xi<br>)13@go | st<br>cc-wor<br>cc-wor<br>r-x 8<br>r-x 29<br>cc-wor<br>cc-wor | kshop:~/<br>kshop:/h<br>gcc2013<br>gcc2013<br>kshop:/h<br>kshop:/h | Docume<br>ome\$<br>gcc20<br>gcc20<br>ome\$<br>ome\$ | ents/Galaxy\$ cd /home/<br>ls -ls<br>013 4096 juni 26 10:31 galaxy<br>013 4096 juni 26 14:43 gcc2013<br>chown -R gcc2013:gcc2013 galaxy/<br>cp -rf /home/gcc2013/Documents/Galaxy/galaxy-dist/ |  |  |  |

Copy the already existing code in galaxy-dist to the /home/galaxy directory. This is so we can keep the original copy in a clean state. In a real world scenario, you would do a Mercurial pull (hg pull), to get the latest and the greatest from the Galaxy repository.

# Galaxy config (3)

| Terminal - gcc2013@gcc-workshop: /home/galaxy/galaxy-dist                                  | - | + | × |
|--------------------------------------------------------------------------------------------|---|---|---|
| File Edit View Terminal Tabs Help                                                          |   |   |   |
| gcc2013@gcc-workshop:~/Documents/Galaxy\$ ls<br><mark>galaxy-dist</mark>                   |   |   |   |
| gcc2013@gcc-workshop:~/Documents/Galaxy\$ cd /home/<br>gcc2013@gcc-workshop:/home\$ ls -ls |   |   |   |
| total 8                                                                                    |   |   |   |
| 4 drwxr-xr-x 8 gcc2013 gcc2013 4096 juni 26 10:31 galaxy                                   |   |   |   |
| 4 drwxr-xr-x 29 gcc2013 gcc2013 4096 juni 26 14:43 gcc2013                                 |   |   |   |
| gcc2013@gcc-workshop:/home\$ chown -R gcc2013:gcc2013 galaxy/                              |   |   |   |
| gcc2013@gcc-workshop:/home\$ cd galaxy/galaxy-dist/                                        |   |   |   |
| gcc2013@gcc-workshop:/home/galaxy/galaxy-dist\$ emacs universe_wsgi.ini &                  |   |   |   |

# (almost) Everything can be controlled by the galaxy-dist/universe\_wsgi.ini file

### Galaxy config (4)

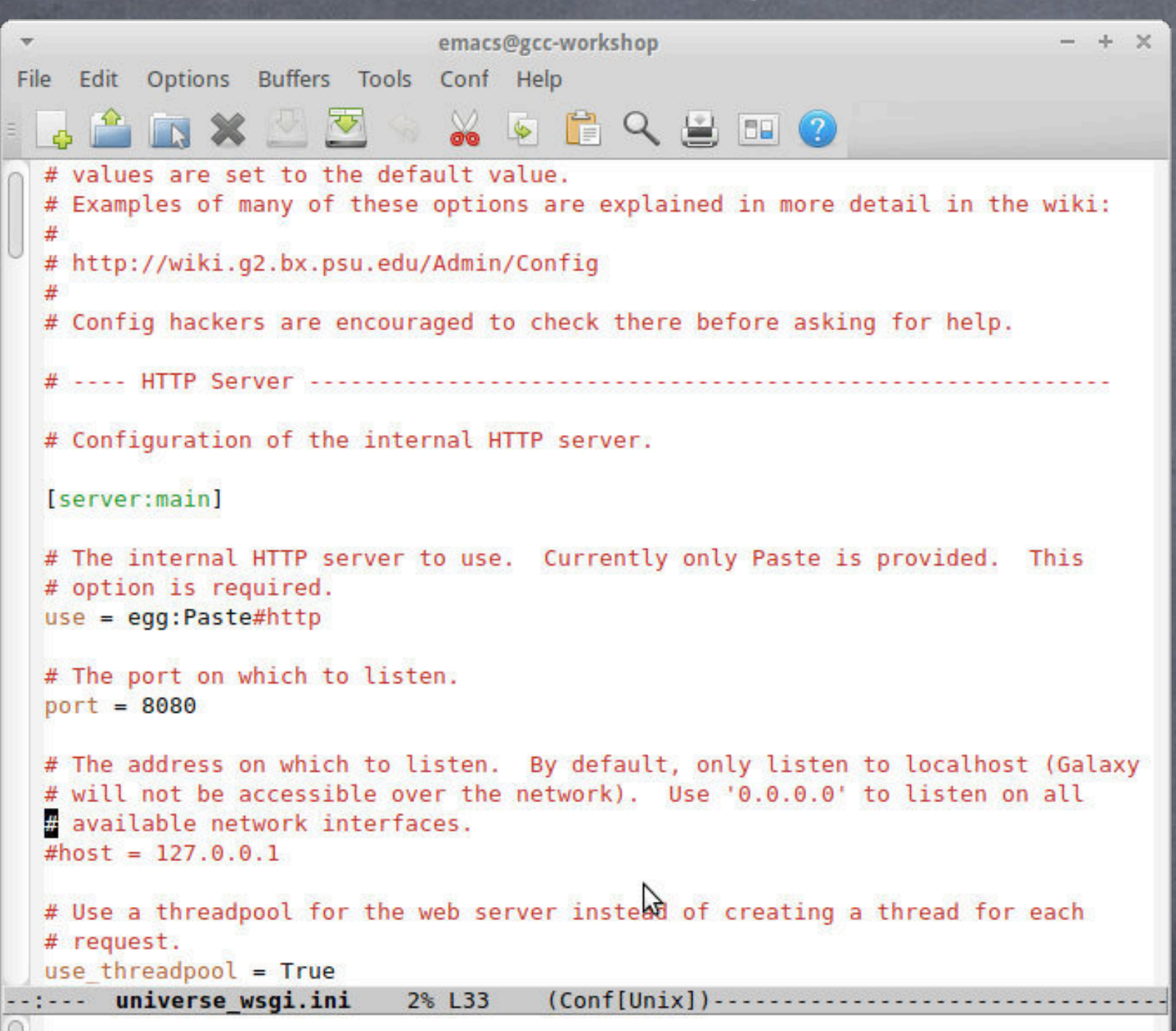

Specify the main port (8080) for the python WSGI. See also slide number 20. The config between the two must be consistent!

# Galaxy config (5)

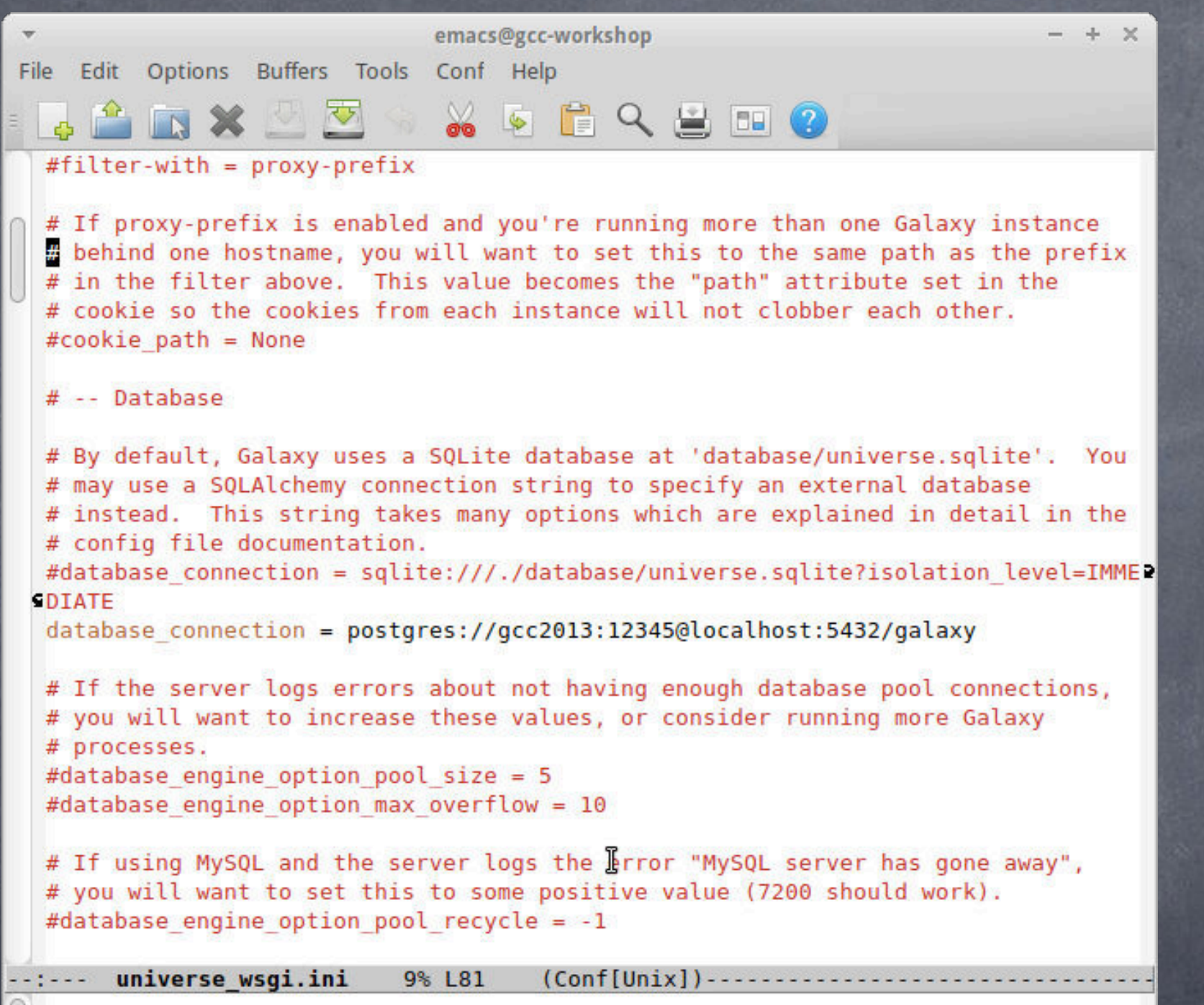

universe\_wsgi.ini: The database\_connection line must be consistent to your Postgres config (slide 14)

# Galaxy config (6)

| Ŧ              |                                                                                                  |      |          | Term | ninal - gcc2013@gcc-workshop: /home/galaxy/galaxy-dist |  |  |  |  |
|----------------|--------------------------------------------------------------------------------------------------|------|----------|------|--------------------------------------------------------|--|--|--|--|
| File           | Edit                                                                                             | View | Terminal | Tabs | Help                                                   |  |  |  |  |
| gcc2(<br>acc2( | cc2013@gcc-workshop:/home/galaxy/galaxy-dist\$<br>cc2013@gcc-workshop:/home/galaxy/galaxy-dist\$ |      |          |      |                                                        |  |  |  |  |

gcc2013@gcc-workshop:/home/galaxy/galaxy-dist\$ ./run.sh --reload

#### If all is well, restart Galaxy and point your browser to:

to see your newly installed Galaxy server

#### Users, groups, roles, libraries and quotas (1)

**User:** A registered entity (via email and password) allowed to use the Galaxy environment.

**<u>Group</u>**: A group of users that can share datasets and workflow histories.

Role: An administrative view of a user/group over resources (datasets, quotas, etc)

Libraries: Data sets that can be shared amongst groups (permissions) or by everyone (public)

**Quotas:** Disk space is a valuable commodity. Set limits or have full servers and frustrated users.

# Users, groups, roles, libraries and quotas (2)

| Galaxy                                                       |   |                                         | Analyze Data | Workflow S | hared Data 👻 Visualization 👻 | Admin Help+ U | ser • |    |              |
|--------------------------------------------------------------|---|-----------------------------------------|--------------|------------|------------------------------|---------------|-------|----|--------------|
| ministration                                                 | - |                                         |              |            |                              |               |       | 10 | 5007£7,2022  |
| curity                                                       | 0 | manuel.razo.m@gmail.com                 |              |            | manuel-razo                  | 0             | 1     | no | Jan 26, 2012 |
| Manage groups                                                | _ | mie231ds@gmail.com                      |              |            | ylwod37ho                    | 0             | 1     | no | Nov 02, 2012 |
| Manage roles                                                 |   | niceg.t.s.118@gmail.com   -             |              |            | cabnuandell                  | 0             | 1     | no | Nov 06, 2012 |
| ta                                                           | 0 | osalazar@lcg.unam.mx   •                |              |            | osalazar                     | 0             | 1     | no | Jan 26, 2012 |
| <u>Manage quotas</u><br>Manage data librarias                | 0 | ozono32@hotmail.com   +                 |              |            | ozono32                      | 0             | 1     | no | Jan 26, 2012 |
| Manage local data (beta)                                     | 0 | quarkie68@yahoo.co.uk   -               |              |            | gharisson                    | 0             | 1     | no | Oct 26, 2012 |
| r <b>ver</b><br>View data types registry                     | 0 | rcappello@ecologia.unam.mx   -          |              |            | rcappello                    | 0             | 1     | no | Jan 27, 2012 |
| View data tables registry                                    | 0 | regina_gama@hotmail.com                 |              |            | reginahgama                  | 0             | 1     | no | Jan 27, 2012 |
| <u>View tool lineage</u><br>Reload a tool's configuration    | 0 | roman.zapien@hotmail.com   🕶            |              |            | romanzapien                  | 0             | 1     | no | Jan 27, 2012 |
| Profile memory usage                                         |   | samendojohnss@aol.com   -               |              |            | guaapalod                    | 0             | 1     | no | Oct 28, 2012 |
| Manage jobs                                                  |   | scenesfromamemory4@gmail.com 🖛          |              |            | benjamin-tovar               | 0             | 1     | no | Jan 26, 2012 |
| Review tool migration stages<br>Reset metadata for tool shed |   | skladarhm@mail.ru   •                   |              |            | skladarh                     | 0             | 1     | no | Dec 05, 2012 |
| repositories<br>Manage installed tool shed repositories      |   | slvvasquez1@gmail.com   •               |              |            | silviabio                    | 0             | 1     | no | Feb 01, 2012 |
| ol sheds                                                     |   | s.p.a.r.s.elyqlo.q.x.dw@gmail.com   🕶   |              |            | chmsnhlb                     | 0             | 1     | no | Mar 22, 2013 |
| Search and browse tool sheds                                 |   | s.p.a.rs.ely.q.lo.qxd.w@gmail.com   +   |              |            | briwdbqwy2r                  | 0             | 1     | no | Mar 22, 2013 |
| Manage form definitions                                      |   | s.p.arse.l.yql.o.q.x.dw@gmail.com   🕶   |              |            | qzmphxvai                    | 0             | 1     | no | Mar 21, 2013 |
| mple Tracking<br>Manage sequencers and external              |   | s.p.arsel.yql.o.q.x.dw@gmail.com   🕶    |              |            | rpyxbzb qhlg                 | 0             | 1     | no | Mar 21, 2013 |
| <u>services</u><br>Manage request types                      | 0 | s.pa.r.sel.y.qloq.xdw@gmail.com   🕶     |              |            | duwhqqbct                    | 0             | 1     | no | Mar 22, 2013 |
| Sequencing requests<br>Find samples                          |   | s.par.s.e.l.y.q.lo.q.x.dw@gmail.com   - |              |            | kostiqlzavx                  | 0             | 1     | no | Mar 23, 2013 |
|                                                              |   | s.par.s.e.l.y.ql.o.qxdw@gmail.com   +   |              |            | xfjhglwxdfe                  | 0             | 1     | no | Mar 23, 2013 |
|                                                              |   | toni.hurtado@ncmm.uio.no 💌              |              |            | tonih                        | 0             | 1     | no | Feb 17, 2012 |
|                                                              |   | trine.rounge@krettregisteret.no   -     |              |            | trine-b-rounge               | 0             | 2     | no | Jan 17, 2013 |
|                                                              |   | wong2hikonrii@gmail.com   -             |              |            | engibbono                    | 0             | 1     | no | Oct 26, 2012 |
|                                                              |   | zameloona1487@gmail.com   •             |              |            | zame1487                     | 0             | 1     | no | Jan 26, 2012 |
|                                                              |   | For 0 selected items: Reset Password    |              |            |                              |               |       |    |              |

Galaxy Community Conference 2013 - Oslo, Norway

Ad Se Da

Se

To

For

Sa

# Users, groups, roles, libraries and quotas (3)

| 🖵 Galaxy                                                                                                    |                                               | Analyze Data                                                                                                    | Workflow    | Shared Data <del>-</del> | Visualization <del>-</del> | Admi |
|----------------------------------------------------------------------------------------------------|-----------------------------------------------|----------------------------------------------------------------------------------------------------|-------------|--------------------------|----------------------------|------|
| Administration                                                                                                    | 🕑 Group Ian Mills Data Group is currently ass | ociated with 1 roles and 3 users                                                                                       |             |                          |                            |      |
| Security <ul> <li>Manage users</li> <li>Manage groups</li> </ul>                                                                                                    | Group 'Ian Mills Data Group'                  |                                                                                                    |             |                          |                            |      |
| <ul> <li>Manage roles</li> </ul>                                                                                                    | Roles associated with 'lan Mills Data Group'  | Roles not associated with 'lan Mills Data Gro                                                                          | ıp'         |                          |                            |      |
| <ul> <li>Data <ul> <li>Manage quotas</li> <li>Manage data libraries</li> <li>Manage local data (beta)</li> </ul> </li> <li>Server <ul> <li>View data types registry</li> <li>View data tables registry</li> <li>View tool lineage</li> </ul> </li> </ul> | Ian Mills Data Group                          | Users associated with 'lan Mills Data Group'<br>gmagklaras@gmail.com<br>ian.mills@ncmm.uio.no<br>i.g.mills@ncmm.uio.no | Users not a | associated with 'la      | an Mills Data Grou         | p'   |
| <ul> <li><u>Profile memory usage</u></li> <li><u>Manage jobs</u></li> </ul>                                                                                                    |                                               | >>                                                                                                    |             |                          |                            |      |

## Users, groups, roles, libraries and quotas (4)

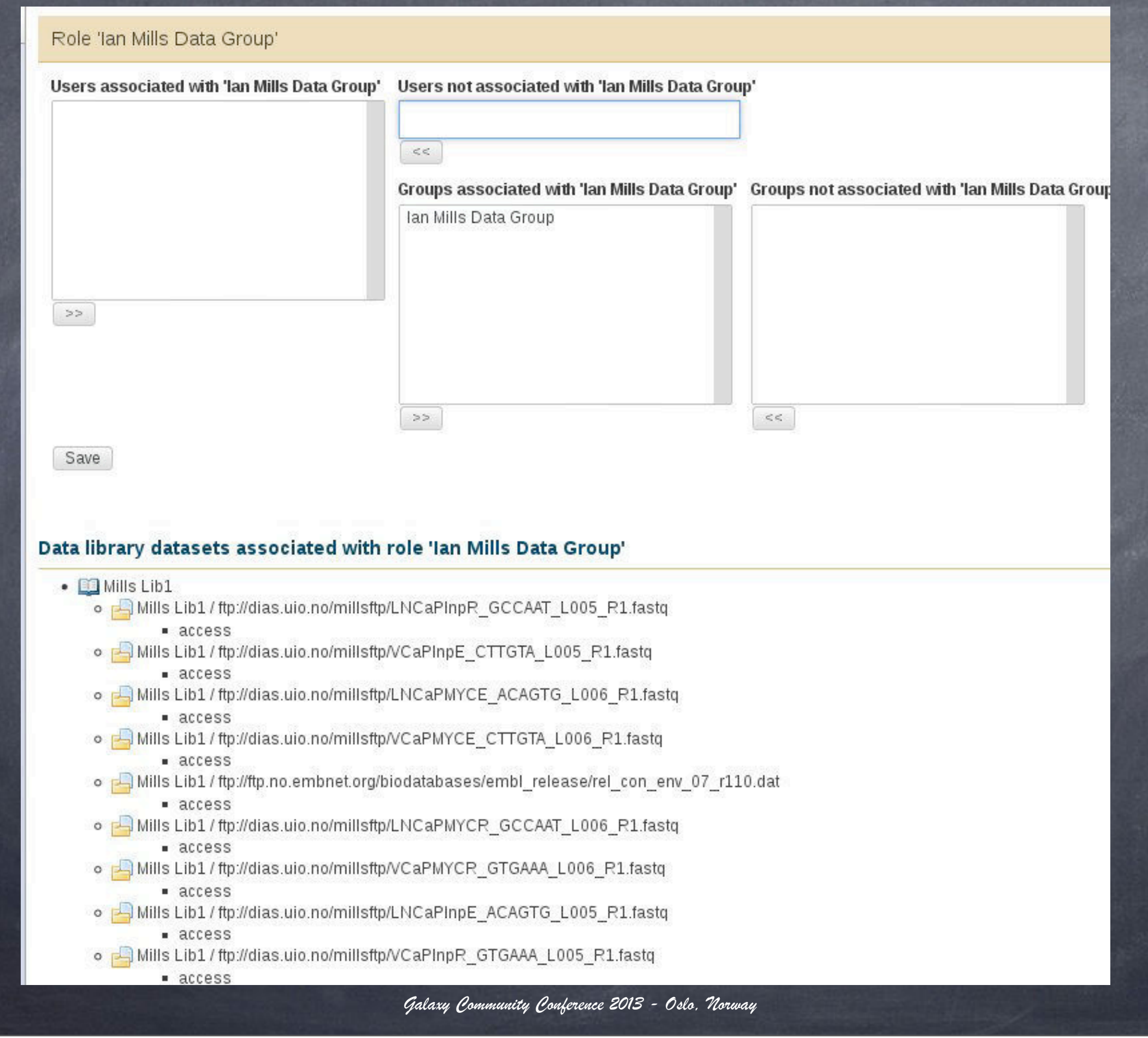

### Users, groups, roles, libraries and quotas (5)

#### **Data Libraries**

| search dataset name, info, message, dbkey |  |
|-------------------------------------------|--|
|                                           |  |

Advanced Search

| Data library name                | Data library description              | Created      | Last Updated |
|----------------------------------|---------------------------------------|--------------|--------------|
| Escherichia coli                 | UNAM Course Talleres 2012             | Jan 21, 2012 | Jan 21, 2012 |
| Human reads                      | Human reads FASTQ demo                | Jan 21, 2012 | Jan 21, 2012 |
| Mills BGI                        | BGI data for the Mills group          | Jan 09, 2013 | Jan 09, 2013 |
| Mills Lib1                       | Lib1 Fast Chip-Seq                    | Jan 09, 2013 | Jan 09, 2013 |
| Reference Genomes                |                                       | Jan 09, 2013 | Jan 09, 2013 |
| C test4                          |                                       | Jan 26, 2012 | Jan 26, 2012 |
| trine01                          | Methylation analysis for Trine Rounge | Jan 14, 2013 | Jan 14, 2013 |
| Uniprot Fasta                    |                                       | Oct 25, 2012 | Oct 25, 2012 |
| Viral influenza                  |                                       | Jan 22, 2012 | Jan 22, 2012 |
| For 0 selected libraries: Delete |                                       |              |              |

#### Data Library "Escherichia coli"

| Containing the E. Coli reference genome               |         |           |               |
|-------------------------------------------------------|---------|-----------|---------------|
| Name                                                  | Message | Data type | Date uploaded |
| AP012306.fasta -                                      |         | fasta     | 2012-01-21    |
| SRR001666_1.fastq -                                   |         | fastq     | 2012-01-21    |
| For selected datasets: Import to current history V Go |         |           |               |

🚯 TIP: You can download individual library datasets by selecting "Download this dataset" from the context menu (triangle) next to each dataset's name.

1 TIP: Several compression options are available for downloading multiple library datasets simultaneously:

Q

· gzip: Recommended for fast network connections

bzip2: Recommended for slower network connections (smaller size but takes longer to compress)

zip: Not recommended but is provided as an option for those who cannot open the above formats

## Users, groups, roles, libraries and quotas (6)

#### Create quota

#### Name:

test quota 1

#### Description:

Demo GCG 2013

#### Amount

400gb

Examples: "10000MB", "99 gb", "0.2T", "unlimited"

V

#### Assign, increase by amount, or decrease by amount?

= ~

#### Is this quota a default for a class of users (if yes, what type)?

No

Warning: Any user or group associations selected below will be ignored if this quota is used as a default.

| Users not associated with new quota |                                      |
|-------------------------------------|--------------------------------------|
| Groups associated with new quota    | Groups not associated with new quota |
|                                     | Ian Mills Data Group                 |
|                                     |                                      |
| >>                                  |                                      |
|                                     | Users not associated with new quota  |

# Installing Galaxy tools i)NCBI BLAST+ ii)write your own tool and install it

#### Installing Galaxy tools (1)

#### Tool installation

#### Command line environment

#### Galaxy xml and tool config

#### Installing Galaxy tools (2)

```
Terminal - gcc2013@gcc-workshop: ~/Downloads/blastfiles
                                                                         + \times
 Ŧ
File Edit View Terminal Tabs Help
gcc2013@gcc-workshop:~$ cd
gcc2013@gcc-workshop:~$ cd Downloads/
gcc2013@gcc-workshop:~/Downloads$ mkdir blastfiles
gcc2013@gcc-workshop:~/Downloads$ cd blastfiles
gcc2013@gcc-workshop:~/Downloads/blastfiles$ wget ftp://ftp.no.embnet.org/galaxy
/ncbi-blast-2.2.28+-ia32-linux.tar.gz
--2013-06-28 08:40:13-- ftp://ftp.no.embnet.org/galaxy/ncbi-blast-2.2.28+-ia32-
linux.tar.gz
          => 'ncbi-blast-2.2.28+-ia32-linux.tar.gz'
Resolving ftp.no.embnet.org (ftp.no.embnet.org)... 129.240.235.130
Connecting to ftp.no.embnet.org (ftp.no.embnet.org)|129.240.235.130|:21... conne
cted.
Logging in as anonymous ... Logged in!
==> SYST ... done. ==> PWD ... done.
==> TYPE I ... done. ==> CWD (1) /galaxy ... done.
==> SIZE ncbi-blast-2.2.28+-ia32-linux.tar.gz ... 167568023
==> PASV ... done. ==> RETR ncbi-blast-2.2.28+-ia32-linux.tar.gz ... done.
Length: 167568023 (160M) (unauthoritative)
2013-06-28 08:41:25 (2,22 MB/s) - 'ncbi-blast-2.2.28+-ia32-linux.tar.gz' saved [
167568023]
gcc2013@gcc-workshop:~/Downloads/blastfiles$
```

#### Fetch the blast 32-bit binaries by FTP

Galaxy Community Conference 2013 - Oslo, Norway

Ŧ

#### Installing Galaxy tools (3)

Terminal - gcc2013@gcc-workshop: ~/Downloads/blastfiles - + × File Edit View Terminal Tabs Help gcc2013@gcc-workshop:~/Downloads/blastfiles\$ wget ftp://ftp.no.embnet.org/galaxy /pataasmall.tar.gz --2013-06-28 08:42:39-- ftp://ftp.no.embnet.org/galaxy/pataasmall.tar.gz => 'pataasmall.tar.gz' Resolving ftp.no.embnet.org (ftp.no.embnet.org)... 129.240.235.130 Connecting to ftp.no.embnet.org (ftp.no.embnet.org)|129.240.235.130|:21... conne cted. Logging in as anonymous ... Logged in! ==> SYST ... done. ==> PWD ... done. ==> TYPE I ... done. ==> CWD (1) /galaxy ... done. ==> SIZE pataasmall.tar.gz ... 4735073 ==> PASV ... done. ==> RETR pataasmall.tar.gz ... done. Length: 4735073 (4,5M) (unauthoritative) 2013-06-28 08:42:42 (2,25 MB/s) - 'pataasmall.tar.gz' saved [4735073] gcc2013@gcc-workshop:~/Downloads/blastfiles\$ wget ftp://ftp.no.embnet.org/galaxy /blast\_tool.tar.gz --2013-06-28 08:43:18-- ftp://ftp.no.embnet.org/galaxy/blast\_tool.tar.gz => 'blast\_tool.tar.gz' Resolving ftp.no.embnet.org (ftp.no.embnet.org)... 129.240.235.130 Connecting to ftp.no.embnet.org (ftp.no.embnet.org)|129.240.235.130|:21... conne cted. Logging in as anonymous ... Logged in! ==> SYST ... done. ==> PWD ... done. ==> TYPE I ... done. ==> CWD (1) /galaxy ... done. ==> SIZE blast\_tool.tar.gz ... 4822 ==> PASV ... done. ==> RETR blast\_tool.tar.gz ... done. Length: 4822 (4,7K) (unauthoritative) 100%[======>] 4 822 --.-K/s in 0,002s 2013-06-28 08:43:18 (1,90 MB/s) - 'blast\_tool.tar.gz' saved [4822] gcc2013@gcc-workshop:~/Downloads/blastfiles\$

Fetch the BLAST database and tool tarballs by FTP

#### Installing Galaxy tools (4)

| -     | Terminal - gcc2013@gcc-workshop: ~/db |                       |           |         |                                              |  |  |  |  |
|-------|---------------------------------------|-----------------------|-----------|---------|----------------------------------------------|--|--|--|--|
| File  | Edit                                  | View                  | Terminal  | Tabs    | Help                                         |  |  |  |  |
| gcc20 | )13@g                                 | cc-wor                | kshop:~\$ | cd      |                                              |  |  |  |  |
| gcc20 | )13@go                                | cc-wor                | kshop:~\$ | mkdir   | db                                           |  |  |  |  |
| gcc20 | )13@go                                | c <mark>c-wo</mark> r | kshop:~\$ | cd db   | )                                            |  |  |  |  |
| gcc20 | )13@g                                 | cc-wor                | kshop:~/  | db\$ m∖ | / ~/Downloads/blastfiles/pataasmall.tar.gz . |  |  |  |  |
| gcc20 | )13@g                                 | cc-wor                | kshop:~/  | db\$ ta | ır xvzf pataasmall.tar.gz                    |  |  |  |  |
| pataa | ismal.                                | l.phr                 |           |         |                                              |  |  |  |  |
| pataa | ismal.                                | l.pin                 |           |         | т                                            |  |  |  |  |
| pataa | ismal.                                | 1.psq                 |           |         | 1                                            |  |  |  |  |
| gcc20 | )13@go                                | cc-wor                | kshop:~/  | db\$    |                                              |  |  |  |  |

#### Install the sample BLAST database

#### Installing Galaxy tools (5)

- + × Terminal - gcc2013@gcc-workshop: /home/galaxy/galaxy-dist/tools/ncbi\_blast\_plus File Edit View Terminal Tabs Help gcc2013@gcc-workshop:~\$ cd gcc2013@gcc-workshop:~\$ cd Downloads/blastfiles gcc2013@gcc-workshop:~/Downloads/blastfiles\$ tar xvzf blast\_tool.tar.gz hide\_stderr.py ncbi\_blastp\_wrapper.xml query.fa tool\_conf\_section.xml gcc2013@gcc-workshop:~/Downloads/blastfiles\$ cd /home/galaxy/galaxy-dist/tools gcc2013@gcc-workshop:/home/galaxy/galaxy-dist/tools\$ mkdir ncbi\_blast\_plus gcc2013@gcc-workshop:/home/galaxy/galaxy-dist/tools\$ cd ncbi\_blast\_plus gcc2013@gcc-workshop:/home/galaxy/galaxy-dist/tools/ncbi\_blast\_plus\$ cp ~/Downlo ads/blastfiles/ncbi\_blastp\_wrapper.xml . gcc2013@gcc-workshop:/home/galaxy/galaxy-dist/tools/ncbi\_blast\_plus\$ cp ~/Downlo ads/blastfiles/hide\_stderr.py . gcc2013@gcc-workshop:/home/galaxy/galaxy-dist/tools/ncbi\_blast\_plus\$ ls -1 total 20 -rwxr-xr-x 1 gcc2013 gcc2013 1803 juni 28 08:56 hide\_stderr.py -rw-r--r-- 1 gcc2013 gcc2013 14060 juni 28 08:55 ncbi\_blastp\_wrapper.xml gcc2013@gcc-workshop:/home/galaxy/galaxy-dist/tools/ncbi\_blast\_plus\$

Navigate to the galaxy-dist/tools directory and make the too directory entry

#### Installing Galaxy tools (5)

- + × emacs@gcc-workshop  $\nabla$ File Edit Options Buffers Tools Help 🕌 🔄 📋 🔍 😐 💷 📀 <u>-</u> #This is a sample file distributed with Galaxy that is used to define a #list of protein BLAST databases, using three columns tab separated #(longer whitespace are TAB characters): # #<unique id> <database caption> <base name path> # #The captions typically contain spaces and might end with the build date. #It is important that the actual database name does not have a space in it, #and that the first tab that appears in the line is right before the path. # #So, for example, if your database is NR and the path to your base name #is /data/blastdb/nr, then the blastdb p.loc entry would look like this: # #nr NCBI NR (non redundant) /data/blastdb/nr pataasmall custom pataa /home/gcc2013/db #and your /data/blastdb directory would contain all of the files associated #with the database, /data/blastdb/nr.\*. # #Your blastdb p.loc file should include an entry per line for each "base name" #you have stored. For example: # #nr 05Jun2010 NCBI NR (non redundant) 05 Jun 2010 /data/blastdb/05₽ Jun2010/nr #nr 15Aug2010 NCBI NR (non redundant) 15 Aug 2010 /data/blastdb/152 Aug2010/nr #...etc... --:-- blastdb p.loc Top L1 (Fundamental)-----Welcome to GNU Emacs, one component of the GNU/Linux operating system. Emacs Tutorial Learn basic keystroke commands Overview of Emacs features at gnu.org Emacs Guided Tour -U:%%- \*GNU Emacs\* (Fundamental)-----Top L3

Here you define the available databases that can be used from the Galaxy environment.

#### Installing Galaxy tools (6)

# Navigate to the galaxy-dist/tool-data dir and check out the blastdb\_p.loc file

# Installing Galaxy tools (7)

| -     | Terminal - gcc2013@gcc-workshop: /home/galaxy/galaxy-dist — + ×                                                                                                    |
|-------|----------------------------------------------------------------------------------------------------|
| File  | Edit View Terminal Tabs Help                                                                                                    |
| gcc20 | 13@gcc-workshop:/home/galaxy/galaxy-dist/tool-data\$ cd                                                                                                    |
| gcc20 | 13@gcc-workshop:/home/galaxy/galaxy-dist\$ emacs tool_cont.xml                                                                                                    |
| -1    | emacs@gcc-worksnop - + A                                                                                                    |
| File  | Edit Options Buffers Tools XML Help                                                                                                    |
| =     | , 🖆 🔝 💥 💆 🧐 😽 🍹 🖺 🥄 🔛 🕐                                                                                                    |
| 1 <   | <pre>?xml version="1.0"?&gt;</pre>                                                                                                    |
| <     | toolbox>                                                                                                    |
|       | <section id="ncbi_blast_plus_tools" name="NCBI BLAST+"></section>                                                                                                    |
|       | <tool file="ncbi_blast_plus/ncbi_blastp_wrapper.xml"></tool>                                                                                                    |
|       |                                                                                                    |
|       | <pre><section id="myTools" name="MyTools"></section></pre>                                                                                                    |
|       | <pre><tool file="myTools/helloVM.xml"></tool></pre>                                                                                                    |
|       |                                                                                                    |
|       | <section id="getext" name="Get Data"></section>                                                                                                    |
|       | <tool file="data_source/upload.xml"></tool>                                                                                                    |
|       | <tool file="data_source/ucsc_tablebrowser.xml"></tool>                                                                                                    |
| -U:*  | <pre>*- tool_conf.xml Top L3 (nXML Valid)</pre>                                                                                                    |
| n w   | elcome to <u>GNU Emacs</u> , one component of the <u>GNU/Linux</u> operating system.                                                                                                    |
| R     | To be shaded in the state be seen as a second second |
|       | Learn basic keystroke commands                                                                                                    |
| 0.8   | or wond Emacs. Top Lo (Fundamental)                                                                                                    |
|       |                                                                                                    |
| tł    | he aalaxy-dist/tool-data dir, you also need                                                                                                    |
|       |                                                                                                    |
|       | edit the tool confyml file                                                                                                    |
|       |                                                                                                    |

#### Installing Galaxy tools (8)

| Ŧ           |        |        |           | Te     | erminal - gcc2013@gcc-workshop: /home/galaxy/galaxy-dist                | -    | + :  | × |
|-------------|--------|--------|-----------|--------|-------------------------------------------------------------------------|------|------|---|
| File        | Edit   | View   | Terminal  | Tabs   | Help                                                                    |      |      |   |
| jcc2(<br>in | )13@go | cc-wor | kshop:/ho | ome/ga | alaxy/galaxy-dist\$ export PATH=\$PATH:/home/gcc2013/src/ncbi-blast-2.2 | 2.28 | }+/b |   |
| Ŧ           |        |        |           | Te     | erminal - gcc2013@gcc-workshop: /home/galaxy/galaxy-dist                | -    | + 3  | × |
| File        | Edit   | View   | Terminal  | Tabs   | Help                                                                    |      |      |   |
| JCC20       | )13@go | c-wor  | kshop:/ho | ome/ga | alaxy/galaxy-dist\$ ./run.shreload                                      |      |      |   |
|             |        |        |           |        |                                                                         |      |      |   |

#### Make sure that the newly installed NCBI BLAST+ binaries are in your PATH environment and then restart Galaxy to make the new PATH effective.

#### Installing Galaxy tools (9)

| - Galaxy                                                                                                    | Analyze Data Workflow Shared Data - Visualization - Help - User -                                      | Using                                                              | 206 bytes       |
|----------------------------------------------------------------------------------------------------|----------------------------------------------------------------------------------------------------|--------------------------------------------------------------------|-----------------|
| Tools                                                                                                    | Upload File (version 1.1.3)                                                                            | History                                                            | 0 0             |
| Search tools                                                                                                 | File Format:                                                                                           | Unnamed history<br>206 bytes                                       |                 |
| <ul> <li><u>NCBI BLAST+ blastp</u> Search<br/>protein database with protein<br/>query sequence(s)</li> </ul> | Which format? See help below File:                                                                     | 2: demo script on infile.txt<br>1 line<br>format text, database: ? | • 0 %           |
| MyTools                                                                                                    | /home/gcc2013/Downloads Browse                                                                         |                                                                    | 0               |
| Get Data     Upload File from your computer                                                                  | fail. To upload large files, use the URL method (below) or FTP (if enabled by the site administrator). | Hello tutorial participant!                                        | This Galax<br>▶ |
| <ul> <li>UCSC Main table browser</li> </ul>                                                                  | URL/Text:                                                                                              |                                                                    |                 |
| UCSC Test table browser                                                                                      |                                                                                                    | 1: infile.txt                                                      | • / %           |
| BX table browser                                                                                             |                                                                                                    |                                                                    |                 |
| EBI SRA ENA SRA                                                                                              | N                                                                                                    |                                                                    |                 |
| Get Microbial Data                                                                                           | Here you may specify a list of URLs (one per line) or paste the contents of a file.                    |                                                                    |                 |
| <ul> <li>BioMart Central server</li> </ul>                                                                   | Convert spaces to tabs:                                                                                |                                                                    |                 |
| BioMart Test server                                                                                          | Yes Use this option if you are entering intervals by hand.                                             |                                                                    |                 |
| <u>CBI Rice Mart</u> rice mart                                                                               | Genome:                                                                                                |                                                                    |                 |
| <u>GrameneMart</u> Central server                                                                            | unspecified (?) *                                                                                      |                                                                    |                 |
| <ul> <li>modENCODE fly server</li> </ul>                                                                     |                                                                                                    |                                                                    |                 |
| <u>Flymine</u> server                                                                                        | Execute                                                                                                |                                                                    |                 |
| <                                                                                                    |                                                                                                    |                                                                    | >               |

#### Fire up your VM's web browser on <u>http://</u> <u>127.0.0.1</u>/ and upload the query.fa file

## Installing Galaxy tools (10)

| - Galaxy                                                                               | Analyze Data Workflow Shared Data - Visualization - Help - U                                                                           | lser <del>-</del> | Using 287 bytes                            |
|----------------------------------------------------------------------------------------|----------------------------------------------------------------------------------------------------|-------------------|--------------------------------------------|
| Tools                                                                                  | NCBLBLAST+ blasto (version 0.0.10)                                                                                                    | 6                 | History C O                                |
| search tools                                                                           | Protein query sequence(s):  4: query.fa                                                                                                |                   | Unnamed history<br>287 bytes               |
| <ul> <li><u>NCBI BLAST+ blastp</u> Search<br/>protein database with protein</li> </ul> | Subject database/sequences:                                                                                                    |                   | <u>4: query.fa</u>                         |
| query sequence(s)                                                                      | BLAST Database 💲                                                                                                    |                   | 2: demo script on infile.txt               |
| MyTools<br>Cot Date                                                                    | Protein BLAST database:                                                                                                    |                   | 1 line<br>format: text, database: <u>2</u> |
| Upload File from your computer                                                         | custom pataa db 🛫                                                                                                    |                   |                                            |
| UCSC Main table browser                                                                | Type of BLAST:                                                                                                    |                   | Hello tutorial participant! This Galax     |
| UCSC Test table browser                                                                | <ul> <li>blastp</li> <li>blastp-short</li> </ul>                                                                                       |                   | · •                                        |
| <ul> <li>UCSC Archaea table browser</li> </ul>                                         | Set expectation value cutoff:                                                                                                    |                   | 1: infile.txt                              |
| <u>BX</u> table browser                                                                | 0.001                                                                                                    | Ľ                 |                                            |
| EBI SRA ENA SRA                                                                        | Output format:                                                                                                    |                   |                                            |
| <u>Get Microbial Data</u>                                                              | Tabular (standard 12 columns) 💲                                                                                                    |                   |                                            |
| BioMart Central server                                                                 | Advanced Options:                                                                                                    |                   |                                            |
| <ul> <li>BioMart Test server</li> </ul>                                                | Hide Advanced Options 💲                                                                                                    |                   |                                            |
| <ul> <li><u>CBI Rice Mart</u> rice mart</li> </ul>                                     |                                                                                                    |                   |                                            |
| <ul> <li><u>GrameneMart</u> Central server</li> </ul>                                  | Execute                                                                                                    |                   |                                            |
| <ul> <li>modENCODE fly server</li> </ul>                                               |                                                                                                    |                   |                                            |
| Flymine server                                                                         | Note. Database searches may take a substantial amount of time. For large input datasets it is advisable to allow overnight processing. |                   |                                            |
| <                                                                                      |                                                                                                    | -                 |                                            |

#### Now run your BLAST+ query!

## Installing Galaxy tools (11)

| - Galaxy                                                          | Analyze Data       | Workflow                        | Shared Data <del>-</del> | Visualiz           | tation <del>-</del> | Help   |       | User + |     | Using                                                                     | 433 by | ytes |
|-------------------------------------------------------------------|--------------------|---------------------------------|--------------------------|--------------------|---------------------|--------|-------|--------|-----|---------------------------------------------------------------------------|--------|------|
| Tools                                                             | unnamed g          | i 91146441 gb                   | ABE22103.1               | 100.00             | 80 0                | 0      | 1     | 80     | 161 | History                                                                   | C      | 0    |
| search tools                                                      |                    |                                 |                          |                    |                     |        |       |        |     | Unnamed history<br>433 bytes                                              |        |      |
| <u>NCBI BLAST+ blastp</u> Search<br>protein database with protein |                    |                                 |                          |                    |                     |        |       |        |     | 9: blastp on db                                                           | •      | 7 🕱  |
| query sequence(s)                                                 |                    |                                 |                          |                    |                     |        |       |        |     | 4: query.fa                                                               | • 0    | 1 22 |
| MyTools<br>Get Data<br>Send Data<br>ENCODE Tools                  |                    |                                 |                          |                    |                     |        |       |        |     | 2: demo script on infile.txt<br>1 line<br>format text, database: <u>2</u> | • 0    | 7 %  |
| Lift-Over                                                         |                    | N                               |                          |                    |                     |        |       |        |     |                                                                           | ~      |      |
| Text Manipulation                                                 |                    | 42                              |                          |                    |                     |        |       |        |     | Hello tutorial participant!                                               | This G | alax |
| Filter and Sort                                                   |                    |                                 |                          |                    |                     |        |       |        |     |                                                                           |        |      |
| Join, Subtract and Group<br>Convert Formats                       |                    |                                 |                          |                    |                     |        |       |        |     | 1: infile.txt                                                             | •      | 7 %  |
| Extract Features                                                  |                    |                                 |                          |                    |                     |        |       |        |     |                                                                           |        |      |
| Fetch Sequences                                                   |                    |                                 |                          |                    |                     |        |       |        |     |                                                                           |        |      |
| Fetch Alignments                                                  |                    |                                 |                          |                    |                     |        |       |        |     |                                                                           |        |      |
| Get Genomic Scores                                                |                    |                                 |                          |                    |                     |        |       |        |     |                                                                           |        |      |
| Operate on Genomic Intervals                                      |                    |                                 |                          |                    |                     |        |       |        |     |                                                                           |        |      |
| Wavelet Analysis                                                  |                    |                                 |                          |                    |                     |        |       |        |     |                                                                           |        |      |
| ζ                                                                 |                    |                                 |                          |                    |                     |        |       |        | •   | Ш                                                                         |        | >    |
| × Find: ubuntu                                                    | ∢ <u>P</u> revious | ▶ <u>N</u> ext <mark>/</mark> H | ighlight <u>a</u> ll 🗌 I | Mat <u>c</u> h cas | e 🤤                 | Phrase | e not | found  |     |                                                                           |        |      |

# If you get this result, congratulations, you just installed your first tool in Galaxy!

#### Installing Galaxy tools (12)

| Ψ          |                           | Terminal -    | gcc2013@gcc-         | workshop: ~/Down | loads         |             | - + ×  |
|------------|---------------------------|---------------|----------------------|------------------|---------------|-------------|--------|
| File Edit  | View Termir               | al Tabs       | Help                 |                  |               |             |        |
| gcc2013@gc | c-workshop:               | ~\$ cd        |                      |                  |               |             |        |
| gcc2013@gc | c-workshop:               | ~\$ cd D      | ownloads             |                  |               |             |        |
| gcc2013@gc | c-workshop:               | ~/Downl       | oads\$ wget          | ftp://ftp.no     | .embnet.org/g | galaxy/tool | files. |
| tar.gz     | 00.00.04.5                |               |                      |                  |               |             |        |
| 2013-00-   | 28 08:34:50<br>-> /toolfi | los tar       |                      | embnet.org/ga.   | Laxy/toolfile | es.tar.gz   |        |
| Resolving  | ftp.no.embr               | net.org       | .yz<br>(ftp.no.em)   | bnet.ora) 1      | 129.240.235.1 | 30          |        |
| Connecting | to ftp.no.                | embnet.       | org (ftp.no          | o.embnet.org)    | 129.240.235.  | 130 :21     | conne  |
| cted.      | ·                         |               | 5                    | 37               | •             | •           |        |
| Logging in | as anonymo                | ous           | Logged in!           |                  |               |             |        |
| ==> SYST . | done.                     | ==> PW        | D done               |                  |               |             |        |
| ==> TYPE I | done.                     | ==> CW        | /D (1) /gala         | axy done.        |               |             |        |
| => SIZE C  | done                      | ur.gz<br>> □□ | . /5/<br>TP toolfild | as tar dz        | done          |             |        |
| length: 75 | 7 (unauthor               | itative       | )                    | es.tar.yz        | uone.         |             |        |
| g          | . (                       |               | ·                    |                  |               |             |        |
| 100%[===== | ===========               |               | ===========          | ====>] 757       | K/            | ′s in 0s    |        |
|            |                           |               |                      |                  |               |             |        |
| 2013-06-28 | 08:34:55 (                | 1,66 MB       | /s) - 'too           | lfiles.tar.gz    | ' saved [757] |             |        |
| acc2013@ac | c-workshop:               | ~/Down1       | oads\$ tar >         | xvzf toolfiles   | s.tar.oz      |             |        |
| toolfiles/ |                           |               |                      |                  |               |             |        |
| toolfiles/ | helloVM.pl                |               |                      |                  |               |             |        |
| toolfiles/ | tool_conf.>               | ml            |                      |                  |               |             |        |
| toolfiles/ | infile.txt                |               |                      |                  |               | I           |        |
| toolfiles/ | helloVM.xml               | (D7           |                      |                  |               |             |        |
| gcc2013@gc | c-workshop:               | ~/Down1       | .oads\$              |                  |               |             | U      |

# What about writing your own tool and enabling it in Galaxy? Just fetch the files as shown above.

# Installing Galaxy tools (13)

| <pre>File Edit View Terminal Tabs Help<br/>gcc2013@gcc-workshop:/home/galaxy/galaxy-dist\$ cd tools<br/>gcc2013@gcc-workshop:/home/galaxy/galaxy-dist/tools\$ mkdir myTools<br/>gcc2013@gcc-workshop:/home/galaxy/galaxy-dist/tools\$ cd myTools\$ cp ~/Downloads/toolfiles/helloVM.* .<br/>gcc2013@gcc-workshop:/home/galaxy/galaxy-dist/tools/myTools\$ chmod a+x helloVM.pl<br/>gcc2013@gcc-workshop:/home/galaxy/galaxy-dist/tools/myTools\$ chmod a+x helloVM.pl<br/>gcc2013@gcc-workshop:/home/galaxy/galaxy-dist/tools/myTools\$ ls -1<br/>total 8<br/>-rwxrwxr-x 1 gcc2013 gcc2013 366 juni 25 10:50 helloVM.pl<br/>-rw-rw-r 1 gcc2013 gcc2013 453 juni 25 10:50 helloVM.xml<br/>gcc2013@gcc-workshop:/home/galaxy/galaxy-dist/tools/myTools\$<br/>gcc2013@gcc-workshop:/home/galaxy/galaxy-dist/tools/myTools\$<br/>gcc2013@gcc-workshop:/home/galaxy/galaxy-dist/tools/myTools\$<br/>gcc2013@gcc-workshop:/home/galaxy/galaxy-dist/tools/myTools\$<br/>gcc2013@gcc-workshop:/home/galaxy/galaxy-dist/tools/myTools\$ cd /home/galaxy/galaxy-dist/<br/>gcc2013@gcc-workshop:/home/galaxy/galaxy-dist\$ more ~/Downloads/toolfiles/tool_conf.xml<br/><section id="myTools" name="MyTools"></section></pre> |
|----------------------------------------------------------------------------------------------------|
| <pre>gcc2013@gcc-workshop:/home/galaxy/galaxy-dist/tools/myTools\$<br/>gcc2013@gcc-workshop:/home/galaxy/galaxy-dist/tools/myTools\$ cd /home/galaxy/galaxy-dist/<br/>gcc2013@gcc-workshop:/home/galaxy/galaxy-dist\$ more ~/Downloads/toolfiles/tool_conf.xml</pre>                                                                                                    |
|                                                                                                    |
|                                                                                                    |

#### Installing Galaxy tools (14)

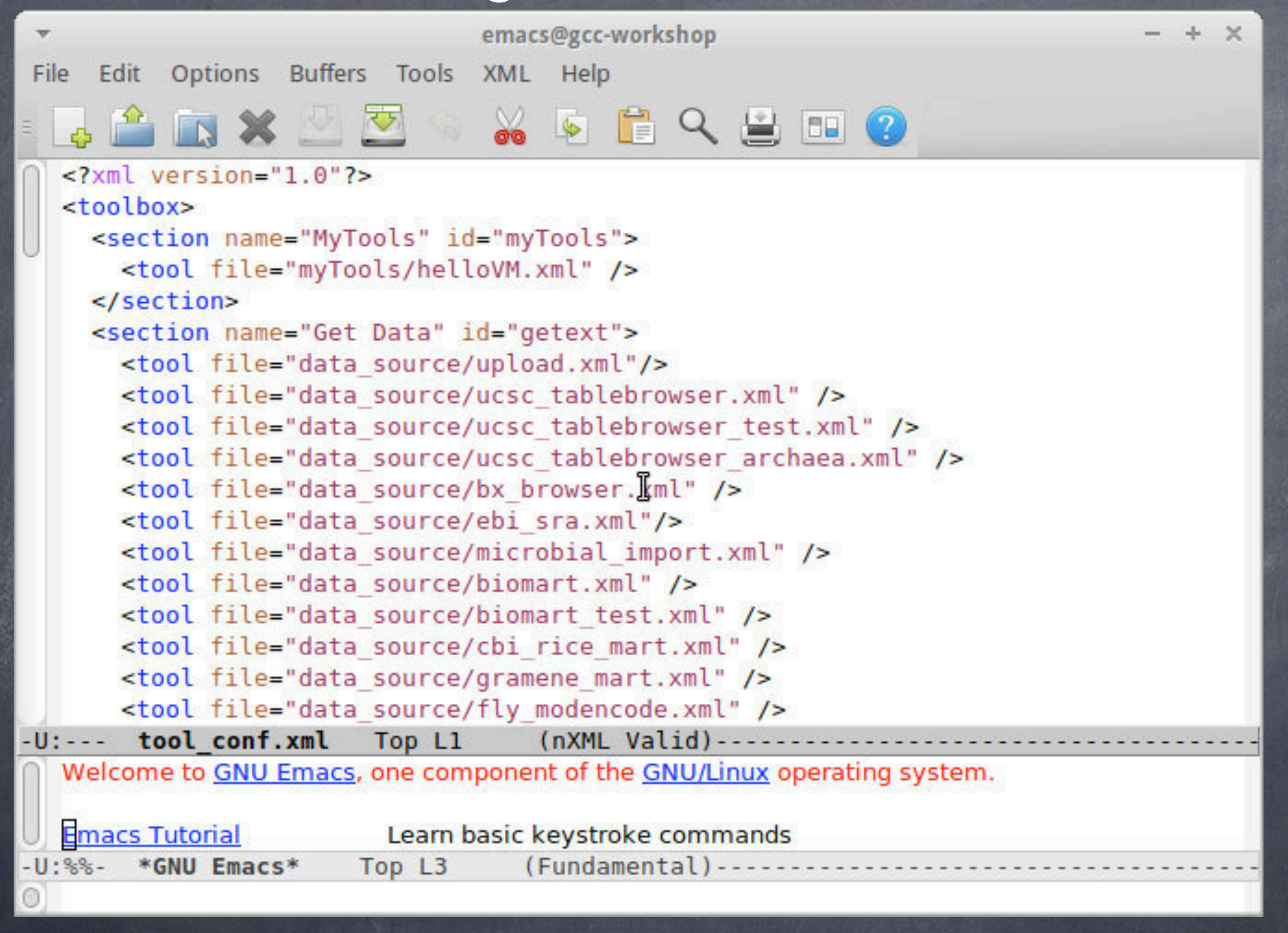

#### Editing galaxy-dist/tool-data/tool\_conf.xml file.

#### Installing Galaxy tools (15)

| - Galaxy                                                                                                    | Analyze Data Workflow Shared Data - Visualization - Help - User -                                                                                                    | Using 0 bytes                                                     |
|----------------------------------------------------------------------------------------------------|----------------------------------------------------------------------------------------------------|-------------------------------------------------------------------|
| Tools<br>search tools                                                                                                    | V Hello world! It's running<br>To customize this page edit static/welcome.html                                                                                                    | History 2 0<br>Unnamed history<br>0 bytes                         |
| demo script for Galaxy tutorial     Get Data     Send Data     ENCODE Tools     Lift-Over     Text Manipulation     Filter and Sort     Join, Subtract and Group     Convert Formats     Extract Features     Fetch Sequences     Fetch Alignments     Get Genomic Scores     Operate on Genomic Intervals     Statistics     Wavelet Analysis     Graph/Display Data | <section-header><section-header><text><text><image/></text></text></section-header></section-header>                                                                                                    | Your history is empty. Click 'Get Data' on the left pane to start |
| Regional Variation<br>Multiple regression<br>Multivariate Analysis<br>Evolution                                                                                                    | <u>Galaxy</u> is an open, web-based platform for data intensive biomedical research. The<br><u>Galaxy team</u> is a part of <u>BX</u> at <u>Penn State</u> , and the <u>Biology</u> and <u>Mathematics and</u><br><u>Computer Science</u> departments at <u>Emory University</u> . The <u>Galaxy Project</u> is supported in<br>part by <u>NHGRI</u> , <u>NSF</u> , <u>The Huck Institutes of the Life Sciences</u> , <u>The Institute for</u><br><u>CyberScience at Penn State</u> , and <u>Emory University</u> . |                                                                   |

#### Restart Galaxy. Can you spot the new tool on the left?

### Installing Galaxy tools (16)

| - Galaxy                                            | Analyze Data Workflow Shared Data - Visualization - Help - User - | Using 21 by                 | /tes |
|-----------------------------------------------------|-------------------------------------------------------------------|-----------------------------|------|
| Tools                                               | demo script (version 1.0.0)                                       | History 2                   | •    |
| search tools                                        | Source file:                                                      | Unnamed history<br>21 bytes |      |
| demoiscript for Galaxy tutorial                     | L. HINC.OC +                                                      | 1: infile.txt 👁 6           | 7 22 |
| Get Data  Upload File from your computer            | Execute                                                           |                             |      |
| UCSC Main table browser     UCSC Test table browser | This tool is to illustrate a simple XML tool definition file.     |                             |      |
| UCSC Archaea table browser                          |                                                                   |                             |      |
| <u>BX</u> table browser                             |                                                                   |                             |      |
| EBI SRA ENA SRA                                     | ß                                                                 |                             |      |
| <u>Get Microbial Data</u>                           |                                                                   |                             |      |
| BioMart Central server                              |                                                                   |                             |      |
| BioMart Test server                                 |                                                                   |                             |      |
| <u>CBI Rice Mart</u> rice mart                      |                                                                   |                             |      |
| <u>GrameneMart</u> Central server                   |                                                                   |                             |      |
| <ul> <li>modENCODE fly server</li> </ul>            |                                                                   |                             |      |
| <u>Flymine</u> server                               |                                                                   |                             |      |
| Flymine test server                                 |                                                                   |                             |      |
| modENCODE modMine server                            |                                                                   |                             |      |
| <                                                   |                                                                   |                             | >    |

#### Upload the infile.txt into your history and Execute.

#### Installing Galaxy tools (17)

| - Galaxy                                            | Analyze Data Workflow Shared Data + Visualization + Help + User +                                                                                                    | Using 125 bytes                       | s  |
|-----------------------------------------------------|----------------------------------------------------------------------------------------------------|---------------------------------------|----|
| Tools                                               | The following job has been successfully added to the queue:                                                                                                    | History C 0                           | ł  |
| search tools                                        | 2: demo script on infile.txt                                                                                                    | Unnamed history                       |    |
| <u>demoiscript for Galaxy tutorial</u>              | You can check the status of queued jobs and view the resulting data by<br>refreshing the <b>History</b> pane. When the job has been run the status will<br>change from 'running' to 'finished' if completed successfully or 'error' if | 2: demo script on infile.txt          | 3  |
| <u>Upload File</u> from your computer               | problems were encountered.                                                                                                    | format: text, database: 2             |    |
| UCSC Main table browser     UCSC Test table browser |                                                                                                    | Hello tutorial participant! This Gala | ax |
| UCSC Archaea table browser     BX table browser     |                                                                                                    | 1: infile.txt                         | 2  |
| EBI SRA ENA SRA     Get Microbial Data              |                                                                                                    |                                       |    |
| BioMart Central server     BioMart Test server      | A                                                                                                    |                                       |    |
| <u>CBI Rice Mart</u> rice mart                      |                                                                                                    |                                       |    |
| <u>modENCODE fly</u> server                         |                                                                                                    |                                       |    |
| Flymine server     Flymine test server              |                                                                                                    |                                       |    |
| modENCODE modMine server                            |                                                                                                    |                                       |    |
| <                                                   |                                                                                                    |                                       | >  |

#### The execution of the demo script tool.

#### Keeping Galaxy up-to-date Galaxy uses Mercurial for software distribution http://mercurial.selenic.com/ and http://mercurial.selenic.com/wiki/Tutorial

#### Galaxy upgrade (1)

| -                                         |                                                     |                                      | Termin                                               | al - gcci                               | 2013@gcc-worksho                                                            | p: /h                        | ome/galaxy_upgrade_howto                                                                                         | <br>+ | 2 |
|-------------------------------------------|-----------------------------------------------------|--------------------------------------|------------------------------------------------------|-----------------------------------------|-----------------------------------------------------------------------------|------------------------------|----------------------------------------------------------------------------------------------------|-------|---|
| File                                      | Edit V                                              | /iew                                 | Terminal                                             | Tabs                                    | Help                                                                        |                              |                                                                                                    |       |   |
| gcc20<br>/home                            | )13@gcc<br>/gcc20                                   | :-wor<br>)13                         | kshop:~\$                                            | pwd                                     | 237                                                                         |                              |                                                                                                    |       |   |
| gcc20<br>[sudo<br>gcc20                   | )13@gcc<br>)] pass<br>)13@gcc                       | -wor<br>word                         | kshop:~\$<br>for gcc<br>kshop:~\$                    | sudo<br>2013:<br>ls -l                  | mkdir /home/g<br>.s /home/                                                  | ala                          | xy_upgrade_howto                                                                                                 |       |   |
| total                                     | 12                                                  |                                      |                                                      |                                         |                                                                             |                              |                                                                                                    |       |   |
| 4 drv<br>4 drv<br>4 drv<br>gcc20<br>gcc20 | ıxr-xr-<br>ıxr-xr-<br>ıxr-xr-<br>)13@gcc<br>)13@gcc | x 3<br>x 2<br>x 29<br>:-wor<br>:-wor | gcc2013<br>root<br>gcc2013<br>kshop:~\$<br>kshop:~\$ | gcc20<br>root<br>gcc20<br>sudo<br>cd /h | 13 4096 juni<br>4096 juni<br>13 4096 juni<br>chown -R gcc2<br>ome/galaxy_up | 27<br>27<br>27<br>013<br>gra | 10:05 galaxy<br>10:24 galaxy_upgrade_howto<br>10:03 gcc2013<br>:gcc2013 /home/galaxy_upgrade_howto/<br>de_howto/ |       |   |
| gcc20                                     | )13@gcc                                             | -wor                                 | kshop:/h                                             | ome/ga                                  | laxy_upgrade_                                                               | how                          | to\$                                                                                                    |       |   |

# Make a new dir and ensure it has the right ownership/permissions

Ι

### Galaxy upgrade (2)

| Terminal - gcc2013@gcc-workshop: /home/galaxy_upgrade_howto                                                                                                    |                | +   | ×  |
|----------------------------------------------------------------------------------------------------|----------------|-----|----|
| File Edit View Terminal Tabs Help                                                                                                    |                |     |    |
| <pre>File Edit View Terminal Tabs Help gcc2013@gcc-workshop:~\$ pwd /home/gcc2013 gcc2013@gcc-workshop:~\$ sudo mkdir /home/galaxy_upgrade_howto [sudo] password for gcc2013: gcc2013@gcc-workshop:~\$ ls -ls /home/ total 12 4 drwxr-xr-x 3 gcc2013 gcc2013 4096 juni 27 10:05 galaxy 4 drwxr-xr-x 2 root root 4096 juni 27 10:24 galaxy_upgrade_howto 4 drwxr-xr-x 29 gcc2013 gcc2013 4096 juni 27 10:03 gcc2013 gcc2013@gcc-workshop:~\$ sudo chown - R gcc2013; gcc2013 /home/galaxy_upgrade_howto/ gcc2013@gcc-workshop:/home/galaxy_upgrade_howto/ gcc2013@gcc-workshop:/home/galaxy_upgrade_howto gcc2013@gcc-workshop:/home/galaxy_upgrade_howto/ gcc2013@gcc-workshop:/home/galaxy_upgrade_howto/ gcc2013@gcc-workshop:/home/galaxy_upgrade_howto gcc2013@gcc-workshop:/home/galaxy_upgrade_howto gcc2013@gcc?home/galaxy_gcc2013 gcc2013@gcc?home/galaxy_upgrade_howto gcc2013@gcc?home/galaxy_upgrade_howto gcc2013@gcc</pre> | с <b>у</b> - с | lis | st |
| adding changesets<br>adding manifests<br>adding file changes                                                                                                    |                |     |    |

Perform the Mercurial hg clone operation. This gets <u>a specific galaxy release</u>.

Ι

### Galaxy upgrade (3)

Terminal - gcc2013@gcc-workshop: /home/galaxy\_upgrade\_howto/galaxy-dist

· + ×

File Edit View Terminal Tabs Help

gcc2013@gcc-workshop:~\$ cd /home/galaxy\_upgrade\_howto/ gcc2013@gcc-workshop:/home/galaxy\_upgrade\_howto\$ cd galaxy-dist/ gcc2013@gcc-workshop:/home/galaxy\_upgrade\_howto/galaxy-dist\$ hg incoming real URL is https://bitbucket.org/galaxy/galaxy-dist comparing with http://bitbucket.org/galaxy/galaxy-dist searching for changes

# Search for changes in the Mercurial Galaxy repository.

Galaxy Community Conference 2013 - Oslo, Norway

### When you 'pull', Mercurial will fetch all the latest changes since your last 'hg clone' operation.

real URL is https://bitbucket.org/galaxy/galaxy-dist pulling from http://bitbucket.org/galaxy/galaxy-dist searching for changes adding changesets adding manifests adding file changes added 1478 changesets with 3964 changes to 1264 files (+1 heads) (run 'hg heads' to see heads) gcc2013@gcc-workshop:/home/galaxy\_upgrade\_howto/galaxy-dist\$ hg update release 2013.06.03 1179 files updated, 0 files merged, 452 files removed, 0 files unresolved gcc2013@gcc-workshop:/home/galaxy\_upgrade\_howto/galaxy-dist\$

10003:b4a373d86c51 changeset: tag: tip parent: 10001:471484ff8be6 user: greg date: Wed Jun 12 11:48:09 2013 -0400 Add targets to Repository Actions menu items. summary:

gcc2013@gcc-workshop:/home/galaxy\_upgrade\_howto/galaxy-dist\$ hg pull

Dannon Baker <dannonbaker@me.com>

date: Wed Jun 12 10:39:09 2013 -0400 For user impersonation, fully log the admin out prior to assuming user persona to avoid any histo summary: ry/session corruption.

File ry/session corruption.

stable

changeset: branch:

parent:

user:

Edit View Terminal Tabs Help

10002:9d42f1e32efb

9996:e79a60e7c67a

Galaxy upgrade (4)

Terminal - gcc2013@gcc-workshop: /home/galaxy\_upgrade\_howto/galaxy-dist

- + ×

#### Galaxy upgrade (5) $- + \times$ Terminal - gcc2013@gcc-workshop: /home/galaxy upgrade howto/galaxy-dist File Edit View Terminal Tabs Help migrate.versioning.script.base DEBUG 2013-06-27 11:03:30,172 Loading script lib/galaxy/model/migrate/versions/ 0114\_update\_migrate\_tools\_table\_again.py... migrate.versioning.script.base DEBUG 2013-06-27 11:03:30,172 Script lib/galaxy/model/migrate/versions/0114\_upd ate\_migrate\_tools\_table\_again.py loaded successfully migrate.versioning.script.base DEBUG 2013-06-27 11:03:30,172 Loading script lib/galaxy/model/migrate/versions/ 0115\_longer\_user\_password\_field.py... migrate.versioning.script.base DEBUG 2013-06-27 11:03:30,173 Script lib/galaxy/model/migrate/versions/0115\_lon ger\_user\_password\_field.py loaded successfully migrate.versioning.repository DEBUG 2013-06-27 11:03:30,173 Repository lib/galaxy/model/migrate loaded success fully migrate.versioning.repository DEBUG 2013-06-27 11:03:30,173 Config: OrderedDict([('db\_settings', OrderedDict([ ('\_\_name\_\_', 'db\_settings'), ('repository\_id', 'Galaxy'), ('version\_table', 'migrate\_version'), ('required\_dbs ', '[]')]))]) galaxy.model.migrate.check DEBUG 2013-06-27 11:03:30,177 psycopg2 egg successfully loaded for postgres dialect /home/galaxy\_upgrade\_howto/galaxy-dist/eggs/SQLAlchemy-0.7.9-py2.7-linux-i686-ucs4.egg/sqlalchemy/engine/url.p y:105: SADeprecationWarning: The SQLAlchemy PostgreSQL dialect has been renamed from 'postgres' to 'postgresgl '. The new URL format is postgresgl[+driver]://<user>:<pass>@<host>/<dbname> Traceback (most recent call last): File "/home/galaxy\_upgrade\_howto/galaxy-dist/lib/galaxy/webapps/galaxy/buildapp.py", line 35, in app\_factory app = UniverseApplication( global\_conf = global\_conf, \*\*kwargs ) File "/home/galaxy\_upgrade\_howto/galaxy-dist/lib/galaxy/app.py", line 52, in \_\_init\_\_ create\_or\_verify\_database( db\_url, kwargs.get( 'global\_conf', {} ).get( '\_\_file\_\_', None ), self.config.da tabase\_engine\_options, app=self ) File "/home/galaxy\_upgrade\_howto/galaxy-dist/lib/galaxy/model/migrate/check.py", line 107, in create\_or\_veri fy\_database % ( db\_schema.version, migrate\_repository.versions.latest, config\_arg\_) ) Exception: Your database has version '109' but this code expects version '115'. Please backup your database a nd then migrate the schema by running 'sh manage\_db.sh upgrade'. gcc2013@gcc-workshop:/home/galaxy\_upgrade\_howto/galaxy-dist\$

After the 'hg pull', when restarting Galaxy and Postgres, you will see this problem. So, you will need to run: **sh manage\_db.sh upgrade** 

#### Galaxy upgrade (6)

- X

Terminal - gcc2013@gcc-workshop: /home/galaxy/galaxy-dist

File Edit View Terminal Tabs Help

gcc2013@gcc-workshop:~\$ cd /home/galaxy/galaxy-dist/

gcc2013@gcc-workshop:/home/galaxy/galaxy-dist\$ ./manage\_db.sh upgrade /home/galaxy\_upgrade\_howto/galaxy-dist/eggs/SQLAlchemy-0.7.9-py2.7-linux-i686-uc s4.egg/sqlalchemy/engine/url.py:105: SADeprecationWarning: The SQLAlchemy Postgr eSQL dialect has been renamed from 'postgres' to 'postgresql'. The new URL forma t is postgresql[+driver]://<user>:<pass>@<host>/<dbname> 109 -> 110...

Add UUID column to dataset table

#### Running the manage\_db.sh script updates the Galaxy Postgres SQL schema

Galaxy Community Conference 2013 - Oslo, Norway

-

```
Galaxy upgrade (7)
               Terminal - gcc2013@gcc-workshop: /home/galaxy/galaxy-dist
                                                                         + ×
File Edit View Terminal Tabs Help
0112_add_data_manager_history_association_and_data_manager_job_association_table
s DEBUG 2013-06-27 15:35:00,089 Created data_manager_history_association table
Created data_manager_history_association table
0112_add_data_manager_history_association_and_data_manager_job_association_table
s DEBUG 2013-06-27 15:35:01,118 Created data_manager_job_association table
0112_add_data_manager_history_association_and_data_manager_job_association_table
s DEBUG 2013-06-27 15:35:01,118 Created data_manager_job_association table
Created data_manager_job_association table
done
112 -> 113...
Migration script to update the migrate_tools.repository_path column to point to
the new location lib/tool_shed/galaxy_install/migrate.
done
113 -> 114...
Migration script to update the migrate_tools.repository_path column to point to
the new location lib/tool_shed/galaxy_install/migrate.
done
114 -> 115...
done
gcc2013@gcc-workshop:/home/galaxy/galaxy-dist$ ./run.sh --reload
      After the Postgres SQL schema update,
```

#### restart Galaxy.

#### Galaxy upgrade (7)

| Terminal - gcc2013@gcc-workshop: /home/galaxy/galaxy-dist - + 3                                                                                                    |
|----------------------------------------------------------------------------------------------------|
| File Edit View Terminal Tabs Help                                                                                                    |
| gcc2013@gcc-workshop:~\$ cd /home/galaxy/galaxy-dist/<br>gcc2013@gcc-workshop:/home/galaxy/galaxy-dist\$ ./run.shdaemon<br>Entering daemon mode<br>gcc2013@gcc-workshop:/home/galaxy/galaxy-dist\$ tail -f paster.log |
| galaxy.web.framework.base DEBUG 2013-06-27 15:43:37,613 Enabling 'request_types'<br>API controller, class: RequestTypeAPIController                                                                                   |
| galaxy.webapps.galaxy.buildapp DEBUG 2013-06-27 15:43:37,613 app.config.api_fold<br>ers: False                                                                                                    |
| galaxy.webapps.galaxy.buildapp DEBUG 2013-06-27 15:43:37,830 Enabling 'httpexcep<br>tions' middleware                                                                                                    |
| galaxy.webapps.galaxy.buildapp DEBUG 2013-06-27 15:43:37,831 Enabling 'recursive<br>' middleware                                                                                                    |
| galaxy.webapps.galaxy.buildapp DEBUG 2013-06-27 15:43:37,861 Enabling 'eval exce<br>ptions' middleware                                                                                                    |
| galaxy.webapps.galaxy.buildapp DEBUG 2013-06-27 15:43:37,861 Enabling 'trans log<br>ger' middleware                                                                                                    |
| galaxy.webapps.galaxy.buildapp DEBUG 2013-06-27 15:43:37,861 Enabling 'x-forward<br>ed-host' middleware                                                                                                    |
| galaxy.webapps.galaxy.buildapp DEBUG 2013-06-27 15:43:37,862 Enabling 'Request I<br>D' middleware                                                                                                    |
| Starting server in PID 4088.<br>serving on http://127.0.0.1:8080                                                                                                    |

#### The paster.log file is your troubleshooting friend.

---

#### Securing your Galaxy server

-Keep up with your Linux distro updates -Keep up with the Galaxy updates (hg pull) -VPN the Galaxy environment

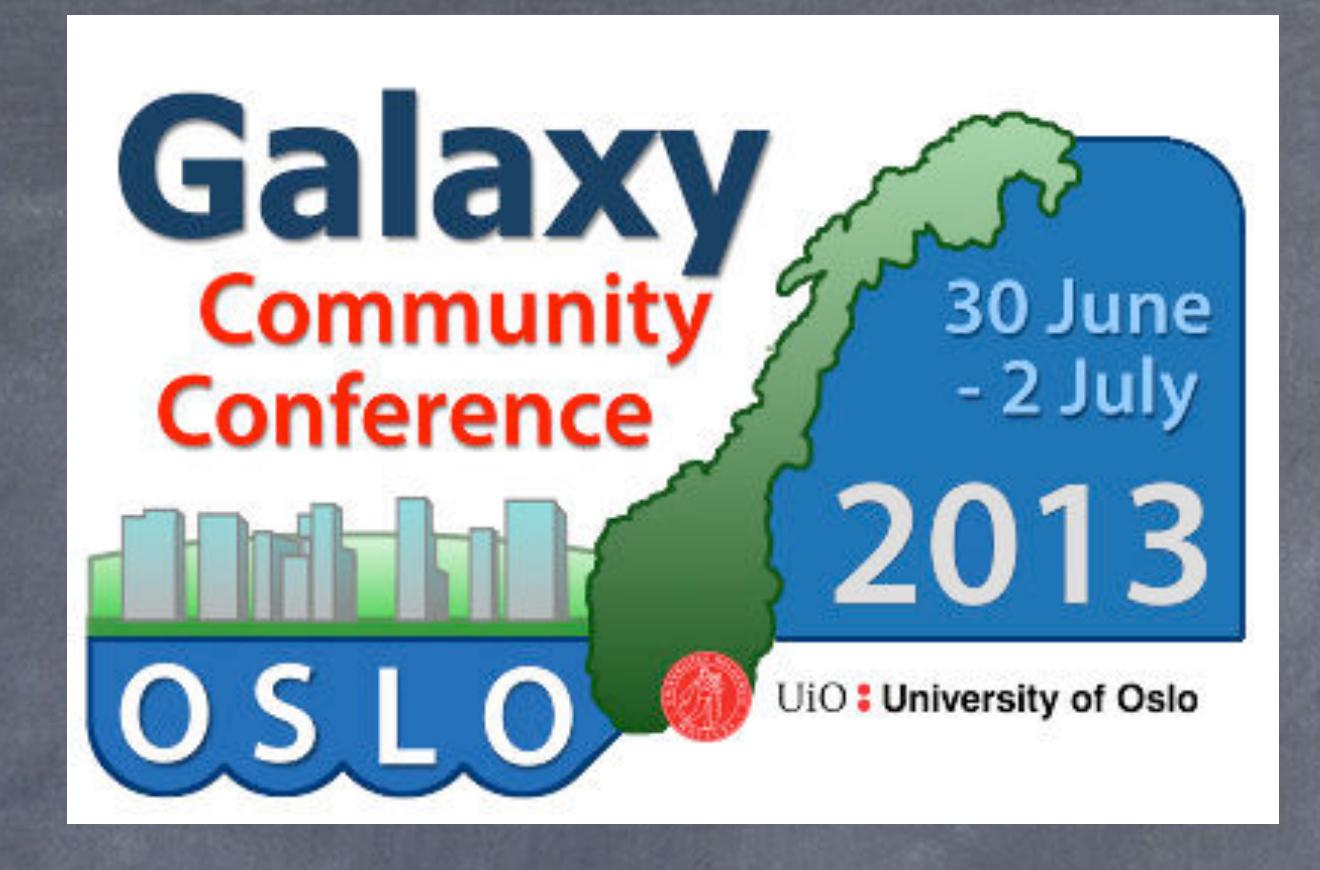

### Questions: georgios@usit.uio.no

#### katerina.michalickova@usit.uio.no

#### n.a.vazov@usit.uio.no

Galaxy Community Conference 2013 - Oslo, Norway

Saturday, June 29, 13